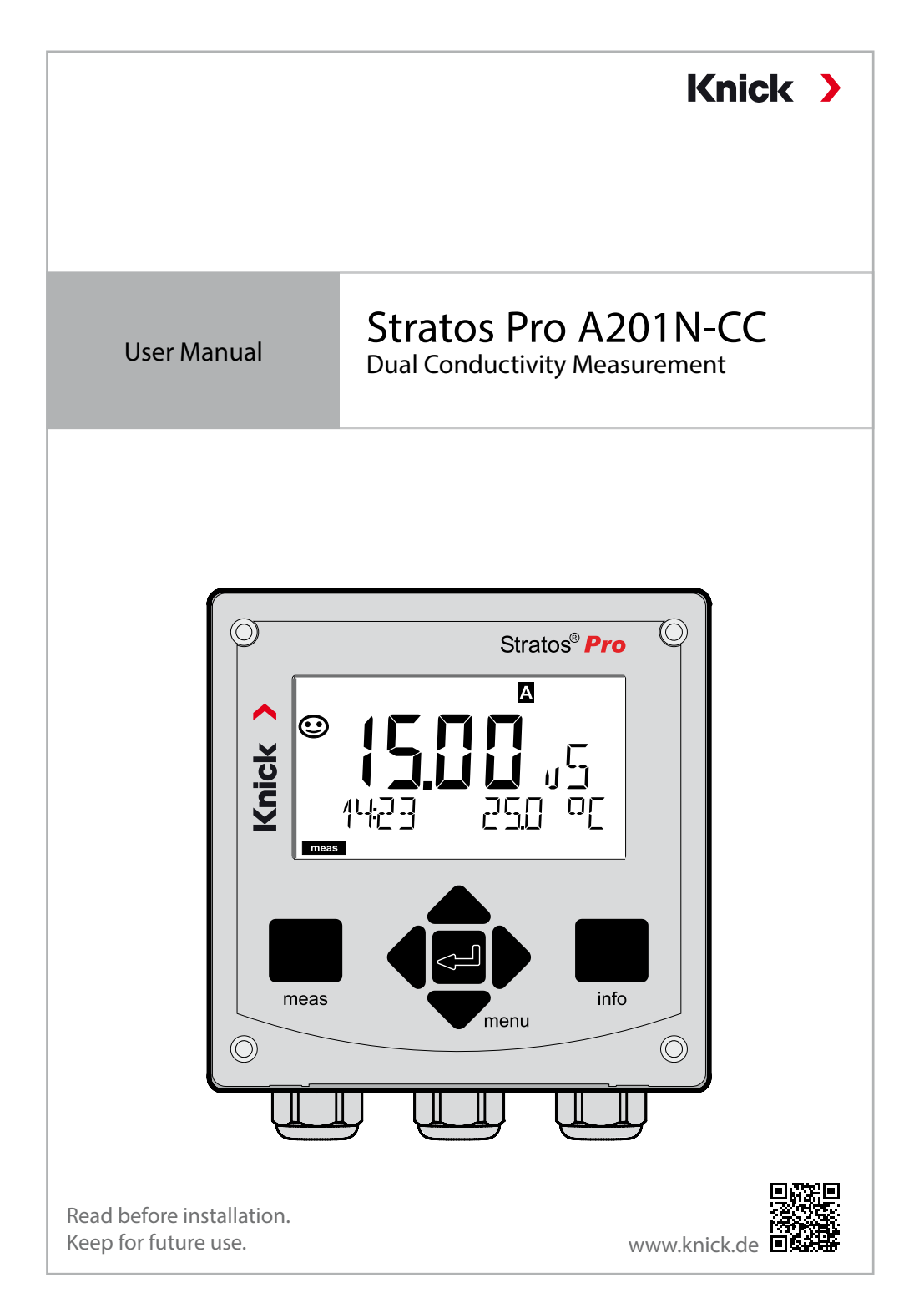

# **Supplemental Directives**

Read this document and retain it for future reference. Before assembling, installing, operating, or maintaining the product, ensure that you fully understand the instructions and risks. Observe all safety instructions. Failure to follow the instructions in this document may result in serious injury and/or property damage.

This document is subject to change without notice.

These supplemental directives explain how safety information is laid out in this document and what content it covers.

#### **Safety Chapter**

This document's Safety chapter is designed to give the reader a basic understanding of safety. It illustrates general hazards and gives strategies on how to avoid them.

#### **Safety Guide**

The external Safety Guide is designed to give the reader a basic understanding of safety. It illustrates general hazards and suggests strategies on how to avoid them.

#### Warnings

This document uses the following warnings to indicate hazardous situations:

| Symbol | Category | Meaning                                                                         | Remark                           |
|--------|----------|---------------------------------------------------------------------------------|----------------------------------|
|        | WARNING  | Designates a situation that can lead to death or serious (irreversible) injury. | The warnings contain information |
|        | CAUTION  | Designates a situation that can lead to slight or moderate (reversible) injury. | on how to avoid the hazard.      |
| None   | NOTICE   | Designates a situation that can lead to property or environmental damage.       | -                                |

# **Additional Safety Information**

Stratos Safety Guide

# Safety Guide

In official EU languages and others

## **Quickstart Guides**

Installation and first steps:

- Operation
- Menu structure
- Calibration
- · Error messages and recommended actions

## Test Report 2.2 According to EN 10204

## **Electronic Documentation**

www.knick-international.com: Manuals + software

# **Table of Contents**

| Supplemental Directives                                                                                              | 2                                |
|----------------------------------------------------------------------------------------------------|----------------------------------|
| Documents Supplied                                                                                                   | 3                                |
| Safety<br>Always Read and Observe the Safety Instructions!<br>Intended Use                                           | <b> 6</b><br>6<br>6              |
| Introduction                                                                                                    | 8                                |
| Overview of Stratos Pro A201N-CC                                                                                     | .10                              |
| Assembly<br>Package Contents                                                                                         | . <b>11</b><br>.11               |
| Electrical Installation<br>Rating Plates / Terminal Assignments<br>Wiring of Stratos Pro A201N-CC<br>Wiring Examples | . <b>15</b><br>.16<br>.17<br>.18 |
| User Interface, Keypad                                                                                               | .21                              |
| Display<br>Signal Colors (Display Backlighting)                                                                      | <b>.22</b><br>.22                |
| Measuring Mode                                                                                                    | .23                              |
| Selecting the Mode / Entering Values                                                                                 | .24                              |
| Color-Coded User Interface                                                                                           | .26                              |
| Operating Modes<br>HOLD Mode<br>Alarm<br>Alarm and HOLD Messages                                                     | . <b>27</b><br>.29<br>.30<br>.31 |
| Configuration<br>Menu Structure of Configuration                                                                     | <b>.32</b><br>.32                |
| Setup and Channel Selection on the Device                                                                            | .33                              |
| Calculations (CALC)<br>Calculating the pH Value by Means of Dual Conductivity<br>Measurement                         | . <b>34</b><br>.36               |
|                                                                                                    |                                  |

# **Table of Contents**

| Configuration (Template for Copy)42  | 2      |
|--------------------------------------|--------|
| Configuring Sensors A, B44           | 4      |
| Current Output 1                     | 8      |
| CONTROL Input (TAN SW-A005) 55       | 0<br>8 |
| Alarm Settings                       | 0      |
| Time and Date                        | 2      |
| Measuring Point (TAG)64              | 4      |
| Display Backlighting64               | 4      |
| Calibration60                        | 6      |
| Calibration by Input of Cell Factor6 | 7      |
| Measurement68                        | 8      |
| Diagnostics                          | 9      |
| ۔<br>Service                         | 4      |
| Operating States72                   | 7      |
| Supply Units and Connection78        | 8      |
| Product Line and Accessories79       | 9      |
| Specifications80                     | 0      |
| Error Handling84                     | 4      |
| Error Messages8                      | 5      |
| Decommissioning82                    | 7      |
| Disposal8                            | 7      |
| Returns82                            | 7      |
| Sensocheck and Sensoface88           | 8      |
| HART: Typical Applications90         | 0      |
| FDA 21 CFR Part 119 <sup>.</sup>     | 1      |
| Electronic Signature – Passcodes9    | 1      |
| Audit Trail                          | 1      |
| Index92                              | 2      |

# Safety

# **Always Read and Observe the Safety Instructions!**

The device is constructed in accordance with the latest technology and generally accepted safety rules and regulations.

Under certain circumstances, however, usage may pose risks to users or cause damage to the device.

Commissioning must be carried out by specialist personnel authorized by the operating company. If safe operation is not possible, the device must not be switched on or, if it is already on, must be switched off properly and secured against unintended operation.

Reasons to assume safe operation is not possible:

- the device shows visible damage
- failure to perform the intended function
- prolonged storage at temperature of below -30 °C/-22 °F or above 70 °C/158 °F
- severe transport stresses

Before recommissioning the device, a professional routine test must be performed. This test should be carried out by the manufacturer at its factory.

## **Intended Use**

Stratos Pro A201N-CC is a 2-wire device for two-channel measurement of electrical conductivity and temperature in liquids. The device has been designed for measurements before and after cation exchangers using commercial analog 2-electrode sensors. Different parameters can be calculated from the two conductivity values, e.g. difference, ratio, rejection, but also the pH value of feed water.

The defined rated operating conditions must be observed when using this product. They can be found in the Specifications chapter of this User Manual; see page 80.

#### Function Check Mode (HOLD Function)

After activating configuration, calibration, or service, Stratos Pro enters function check mode (HOLD).

The current outputs respond in accordance with the configuration. Operations must not be carried out while Stratos Pro is in function check (HOLD) mode, as the system may behave unexpectedly and put users at risk.

### **Devices Not Intended for Use in Hazardous Locations**

Devices identified with an N in their product name must not be used in hazardous locations.

### Configuration

Replacing components may affect intrinsic safety. The modules are not intended to be replaced on devices in the Stratos Pro A201 product line.

# Introduction

### **Housing and Mounting Options**

- The sturdy molded enclosure is designed for IP66/IP67 / TYPE 4X Outdoor protection, is made of PBT glass fiber reinforced PC, and has the following dimensions: H 148 mm, W 148 mm, T 117 mm. Knockouts in the housing enable
- wall mounting (with sealing plugs to seal the housing) see page 12
- pipe mounting (Ø 40 ... 60 mm, □ 30 ... 45 mm) see page 13
- panel mounting (cutout 138 mm x 138 mm acc. to DIN 43700) see page 14

#### **Protective Hood (Accessory)**

The protective hood, which is available as accessory, provides additional protection against direct weather exposure and mechanical damage; see page 13.

#### **Connection of Sensors, Cable Glands**

For connecting the cables, the enclosure provides

- 3 knockouts for M20x1.5 cable glands
- 2 knockouts for 1/2" conduit

### Display

Plain-text messages on a large, backlit LC display enable intuitive operation. You can specify which values are to be displayed in standard measuring mode ("Main Display," see page 25).

### **Color-Coded User Interface**

The colored display backlighting indicates different operating states (e.g., alarm: red, HOLD mode: orange; see page 26). The display backlighting can be switched off; see page 64.

#### **Diagnostic Functions**

"Sensocheck" automatically monitors sensor and cables; and the "Sensoface" function clearly indicates the sensor condition; see page 88.

#### **Data Logger**

The internal logbook (TAN SW-A002) can handle up to 100 entries – up to 200 with AuditTrail (TAN SW-A003); see page 72.

#### **Password Protection**

Password protection (passcodes) for granting access rights during operation can be configured; see page 76.

### TC Process Medium: Selecting the Compensation Method

The following temperature compensation methods are provided: linear (by entering a temperature coefficient), natural waters (nLF), ultrapure water with traces of NaCl, HCl, NH<sub>3</sub>, NaOH, see page 44.

### **Control Inputs (TAN SW-A005)**

The floating, digital control input "HOLD" allows remote controlled switching to HOLD mode. The "CONTROL" input allows evaluation of external monitoring equipment, such as a flow monitoring system. For that purpose, you can also monitor the current input for keeping a desired value.

### **Signal Outputs**

The device provides two current outputs (for transmission of measured value and temperature, for example). The output curve is adjustable (linear or bilinear), see page 48.

### Options

Additional functions can be enabled by entering a TAN (p. 76).

# Overview

## **Overview of Stratos Pro A201N-CC**

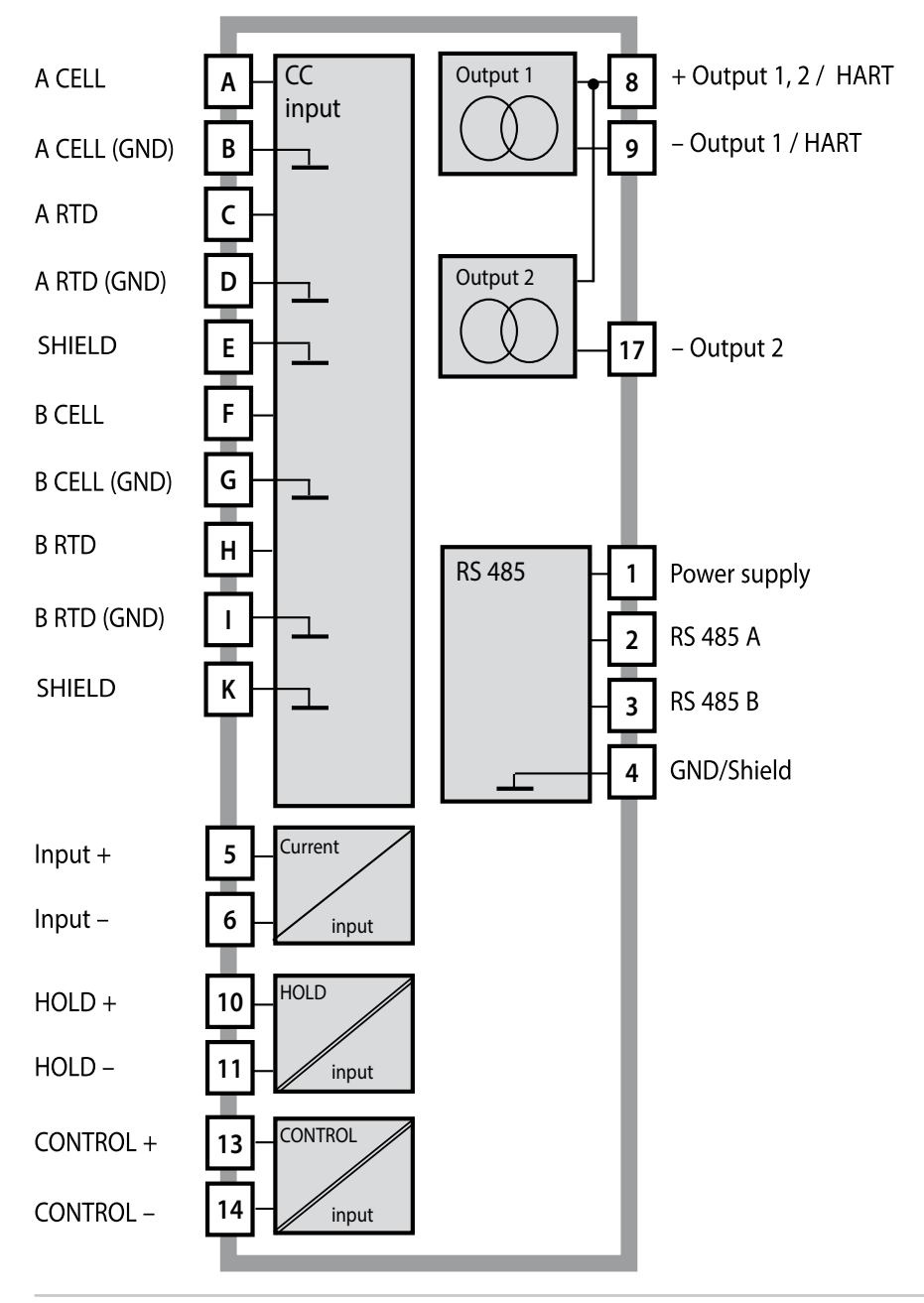

# **Package Contents**

**Note:** Check all components for damage upon receipt. Do not use damaged parts.

### The package should contain:

- Front unit, rear unit, bag containing small parts
- Specific test report
- Documentation (see page 3)

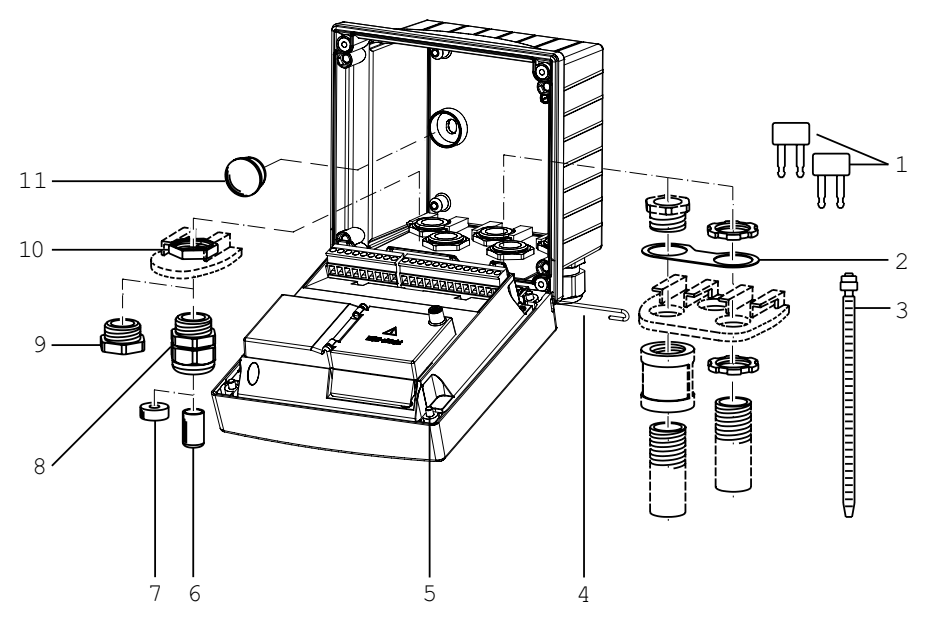

Fig.: Assembling the enclosure

- 1) Insertable jumper (3x)
- Plate (1x), for conduit mounting: Plate between housing and nut
- 3) Cable tie (3x)
- 4) Hinge pin (1x), insertable from either side
- 5) Enclosure screw (4x)

- 6) Blanking plug (2x, non-Ex only)
- 7) Reduction sealing insert (1x)
- 8) Cable gland (3x)
- 9) Blanking cap (2x)
- 10) Hex nut (5x)
- Plastic sealing plug (2x), for sealing in case of wall mounting

# Assembly

# **Mounting Plan, Dimensions**

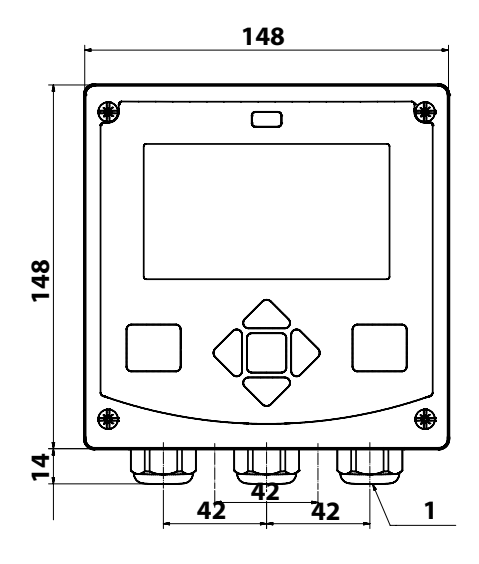

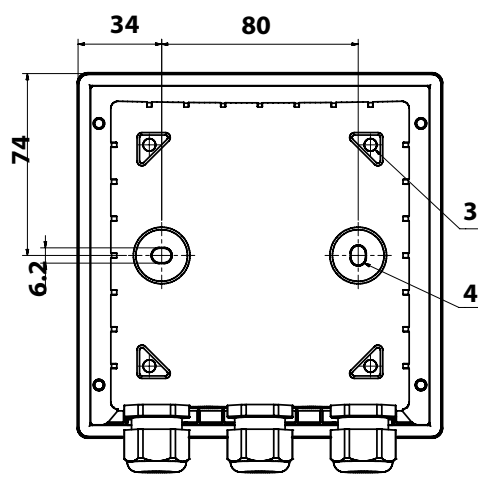

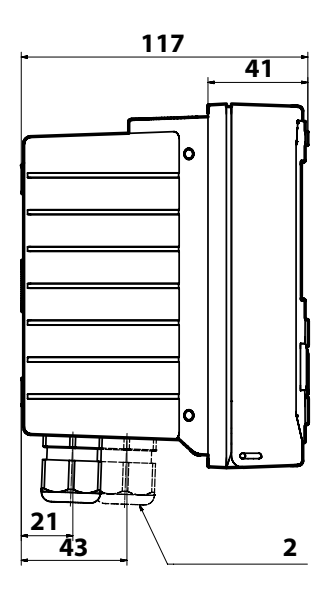

- 1) Cable gland (3 x)
- 2) Knockouts for cable gland or ½" conduit,
  - 21.5 mm dia. (2 knockouts)
  - Conduit couplings not included!
- 3) Knockout for pipe mounting (4 x)
- 4) Knockout for wall mounting (2 x)

Fig.: Mounting plan (All dimensions in mm!)

## **Pipe Mounting, Protective Hood**

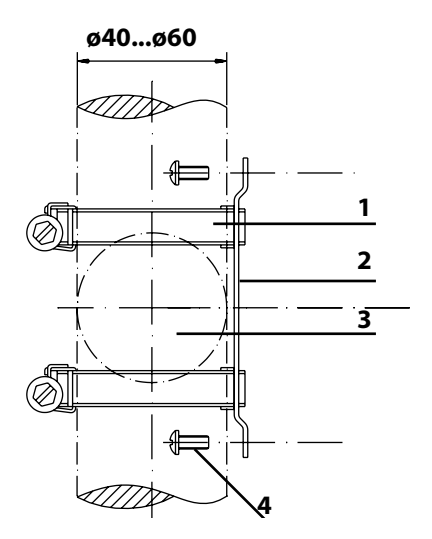

- 1) Hose clamp with worm gear drive to DIN 3017 (2 x)
- 2) Pipe-mount plate (1 x)
- 3) For vertical or horizontal posts or pipes
- 4) Self-tapping screw (4 x)

Fig.: Pipe-mount kit, accessory ZU 0274 (All dimensions in mm!)

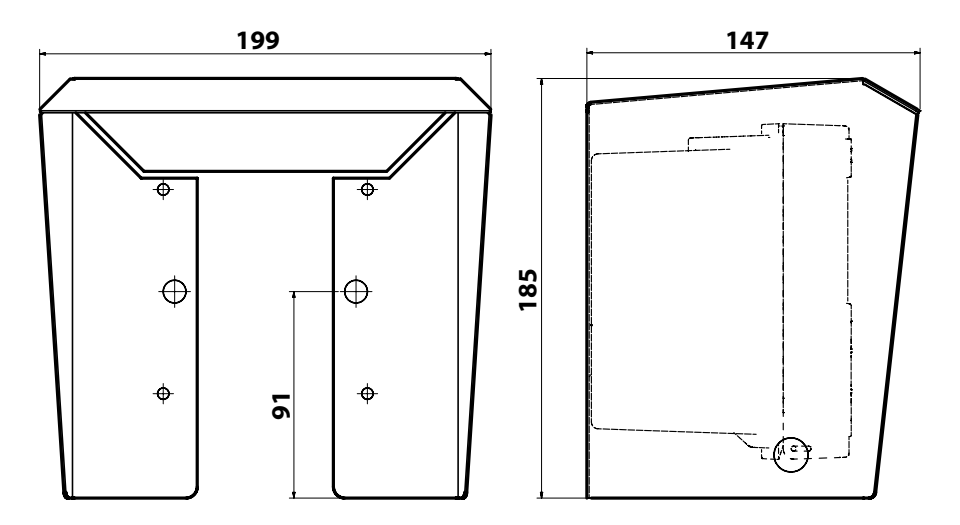

Fig.: Protective hood for wall and pipe mounting, accessory ZU 0737 (All dimensions in mm!)

# Assembly

## **Panel Mounting**

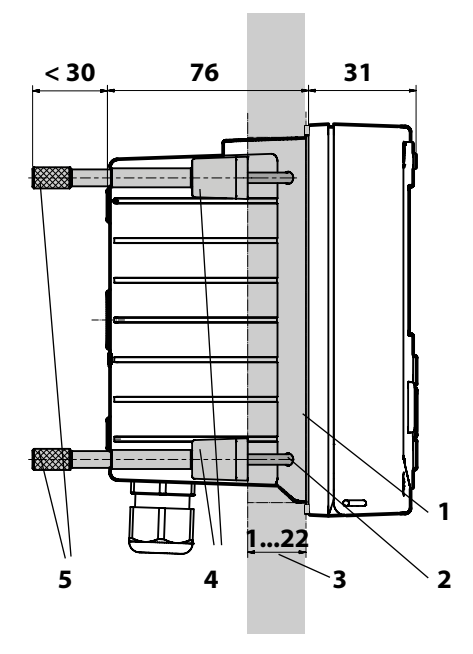

- 1) Circumferential sealing (1 x)
- 2) Screws (4 x)
- 3) Position of control panel
- 4) Span piece (4 x)
- 5) Threaded sleeve (4 x)

Cutout 138 x 138 mm (DIN 43700)

Fig.: Panel-mount kit, accessory ZU 0738 (All dimensions in mm!)

Before commencing with the installation, make sure that all lines to be connected are de-energized.

Observe the safety instructions; see page 6.

#### **Cable Glands**

| Cable glands    | 5 cable glands M20 x 1.5 A/F 24 mm                    |
|-----------------|-------------------------------------------------------|
| Clamping ranges | Standard sealing insert: 7 13 mm                      |
|                 | Reduction sealing insert: 4 8 mm                      |
|                 | Multiple sealing insert: 5.85 6.5 mm                  |
| Tensile strain  | Not permitted; Only suitable for "fixed installation" |

**CAUTION!** Risk of losing the specified ingress protection. Fasten the cable glands and screw together the housing correctly. Observe the permissible cable diameters and tightening torques. Only use original accessories and spare parts.

**NOTICE!** Strip the insulation from the wires using a suitable tool to prevent damage. For stripping length, see Specifications.

- 1) Wire the current outputs. Deactivate unused current outputs in the parameter settings or use jumpers.
- 2) Wire the inputs as necessary.
- 3) Connect the sensor.
- 4) Check whether all connections are correctly wired.
- 5) Close the housing and successively tighten the enclosure screws in a diagonal pattern.

## **Rating Plates / Terminal Assignments**

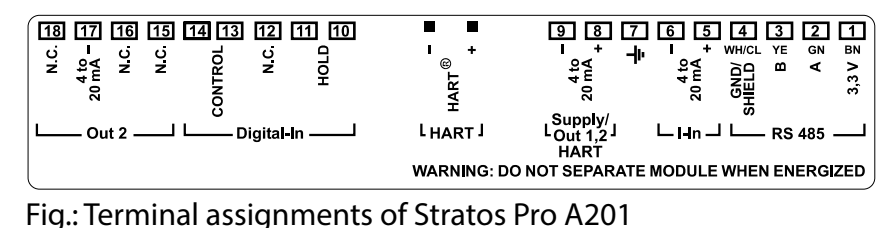

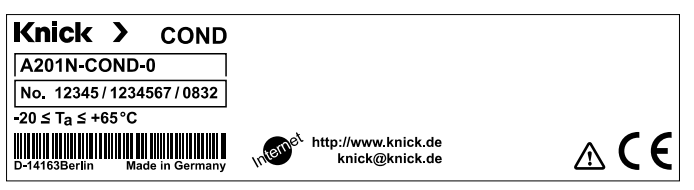

Fig.: Stratos Pro A201N rating plate at outside bottom of front (illustrative example)

## Wiring of Stratos Pro A201N-CC

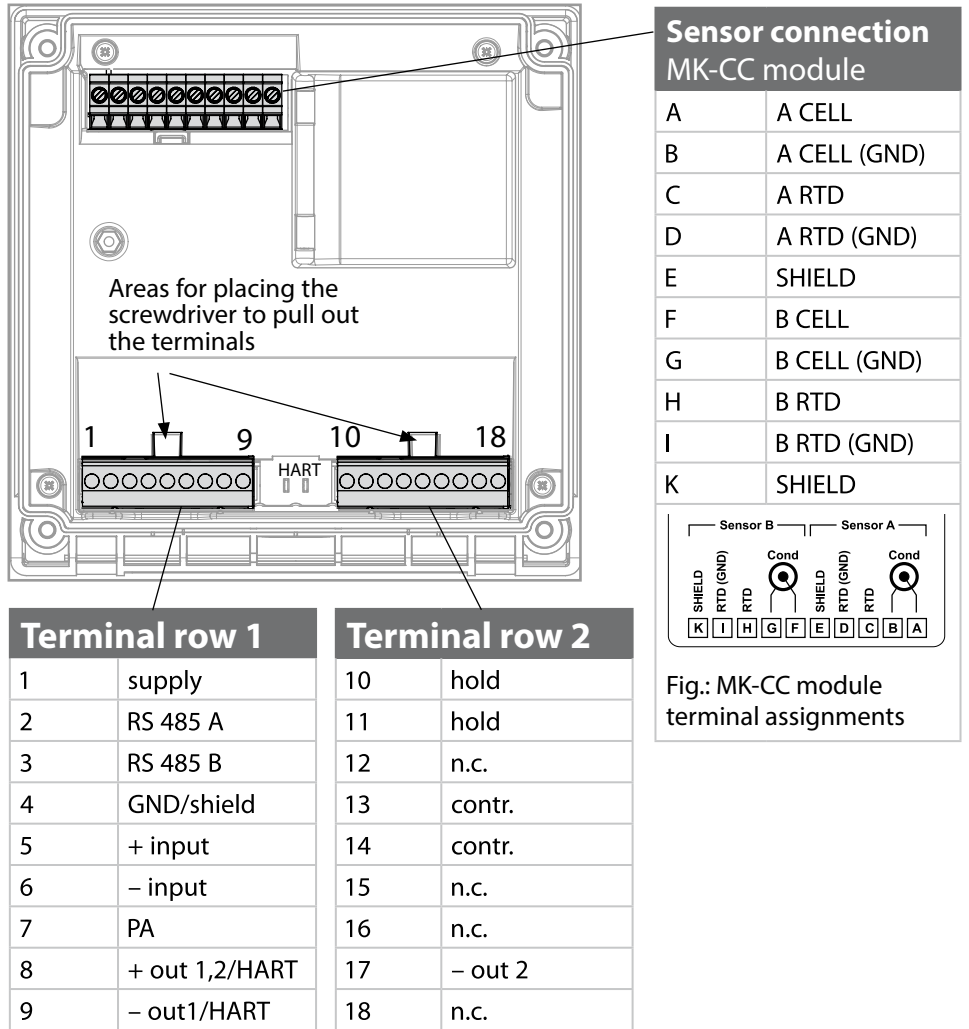

#### In addition:

2 HART pins (between terminal row 1 and 2)

#### Fig.: Terminals, device opened, back of front unit

# Wiring Examples

### Example 1:

Measuring task: Sensors (principle):

Dual conductivity, temperature 2 electrodes, coaxial

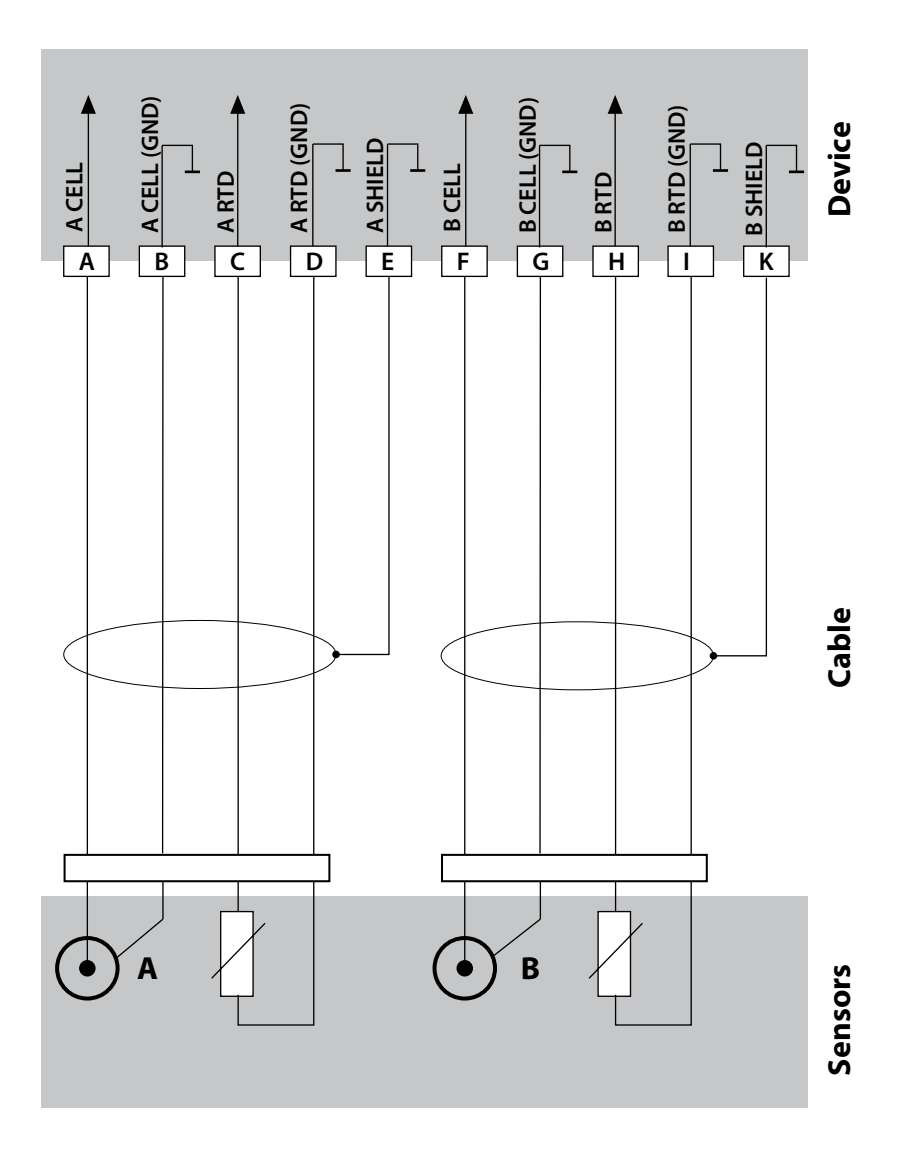

# Example 2:

Measuring task: Sensors: Dual conductivity, temperature SE604, 2 electrodes

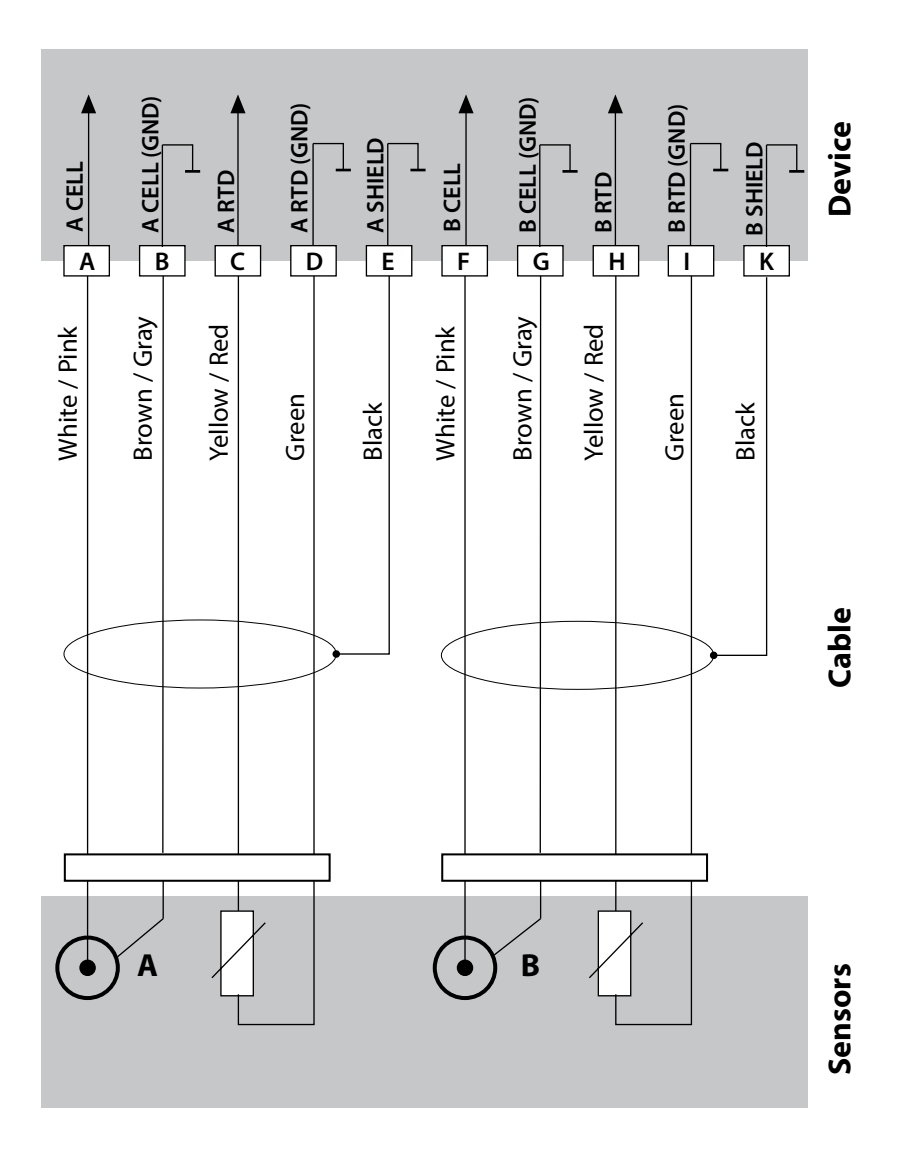

### Example 3:

Measuring task: Sensors: Dual conductivity, temperature SE610, 2 electrodes

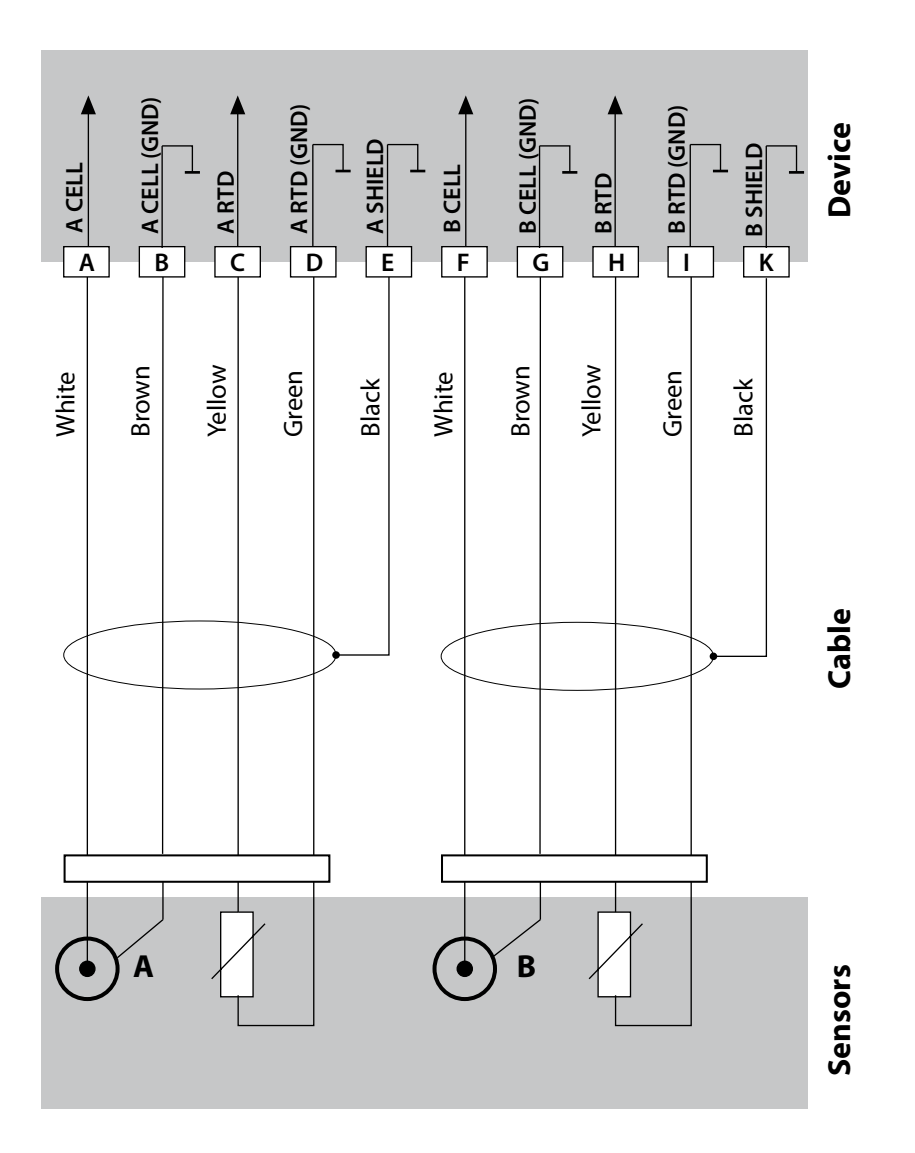

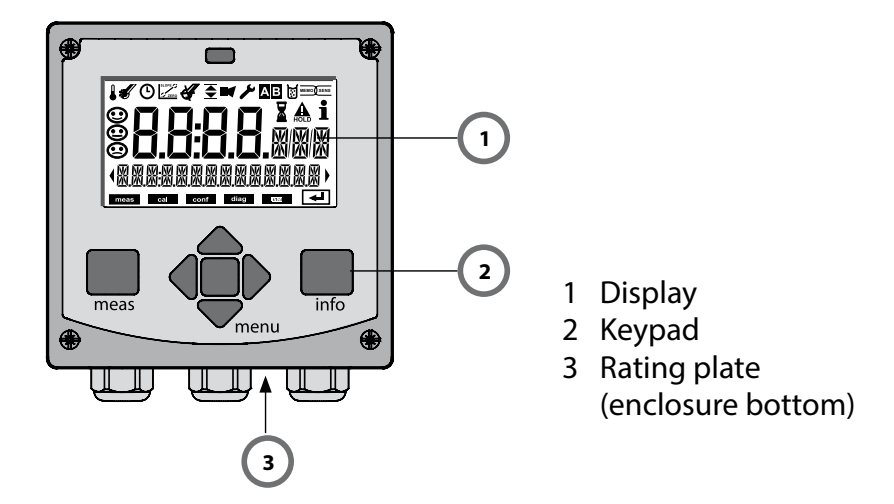

| Key                        | Function                                                                                                    |
|----------------------------|----------------------------------------------------------------------------------------------------|
| meas                       | <ul> <li>Return to last menu level</li> <li>Directly to measuring mode (press &gt; 2 s)</li> <li>Measuring mode: other display</li> </ul> |
| info                       | <ul><li>Retrieve information</li><li>Show error messages</li></ul>                                                                        |
| enter                      | <ul> <li>Configuration: Confirm entries,<br/>next configuration step</li> <li>Calibration:<br/>Continue program flow</li> </ul>           |
| menu                       | Measuring mode: Call menu                                                                                                    |
| Arrow keys<br>up / down    | <ul><li>Menu: Increase/decrease a numeral</li><li>Menu: Selection</li></ul>                                                               |
| Arrow keys<br>left / right | <ul><li> Previous/next menu group</li><li> Number entry: Move between digits</li></ul>                                                    |

# Display

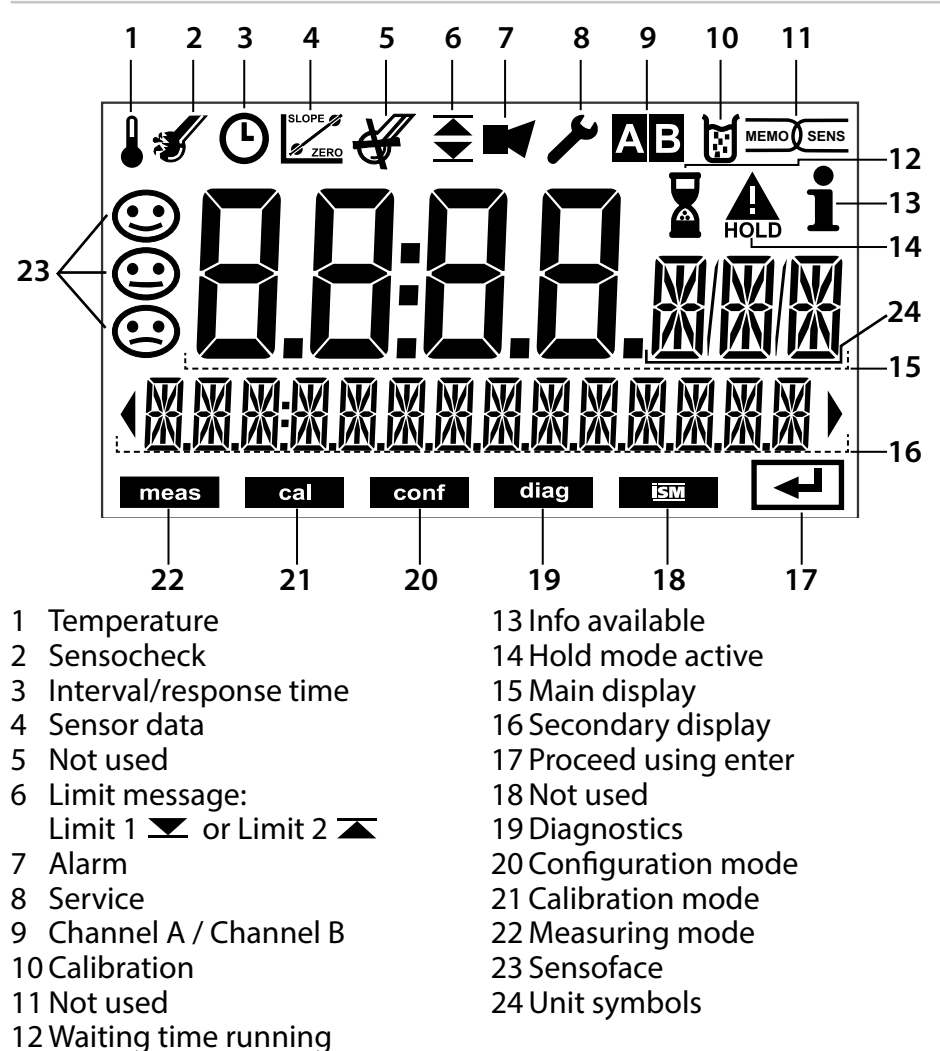

# Signal Colors (Display Backlighting)

| Red          | Alarm (in case of fault: display values blink)  |
|--------------|-------------------------------------------------|
| Red blinking | Input error: illegal value or wrong passcode    |
| Orange       | HOLD mode (Calibration, Configuration, Service) |
| Turquoise    | Diagnostics                                     |
| Green        | Info                                            |
| Magenta      | Sensoface message                               |

After the operating voltage has been connected and the sensor identified, the analyzer automatically goes to "Measuring" mode. To call the measuring mode from another operating mode (e.g. Diagnostics, Service): Hold **meas** key depressed (> 2 s).

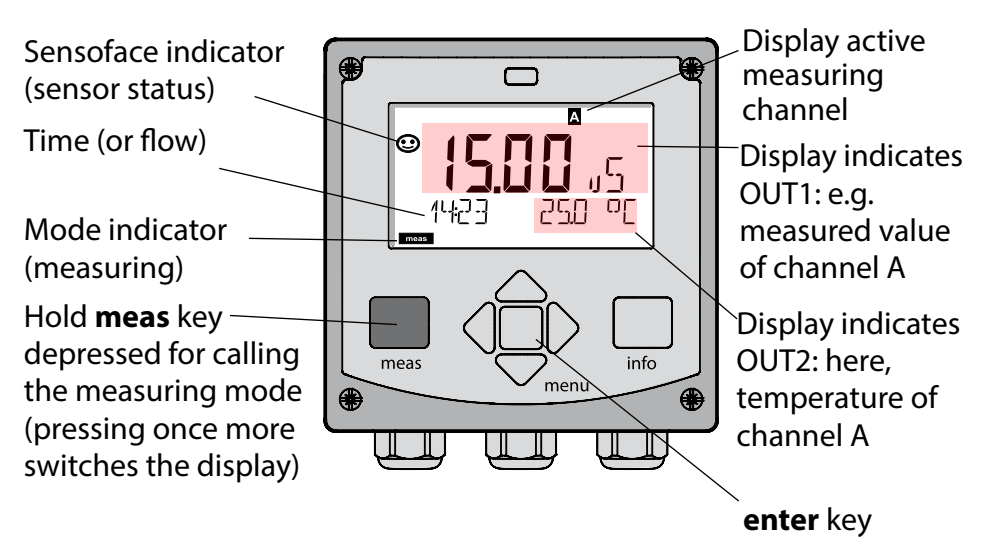

Depending on the configuration, one of the following displays can be set as standard display for the measuring mode (see page 24):

 Measured values channel A and channel B as well as time (default setting)

Measured value and measuring point ("TAG")

- Conductivity and temperature of channel A (see example above)
- Conductivity and temperature of channel B
- Time and date
- Measured value channel A, channel B and flow
- Output currents

**Note:** By pressing the **meas** key in measuring mode you can view the displays for approx. 60 sec.

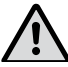

The analyzer must be configured for the respective measurement task, see page 32.

# Selecting the Mode / Entering Values

### To select the operating mode:

- 1) Hold meas key depressed (> 2 s) (directly to measuring mode)
- 2) Press menu key: the selection menu appears
- 3) Select operating mode using left / right arrow key
- 4) Press enter to confirm the selected mode

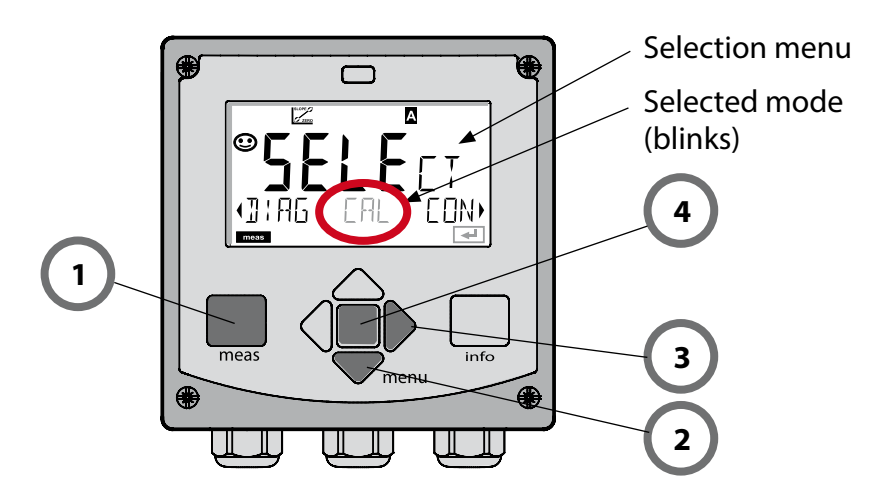

#### To enter a value:

- 5) Select numeral: left / right arrow key
- 6) Change numeral: up / down arrow key
- 7) Confirm entry by pressing enter

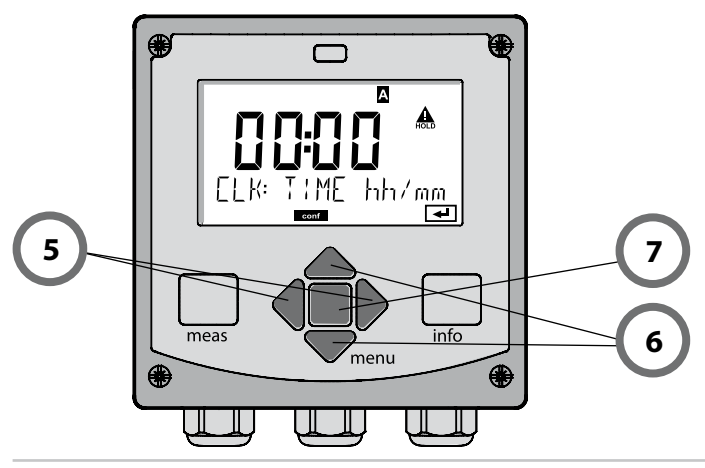

# **Display in Measuring Mode**

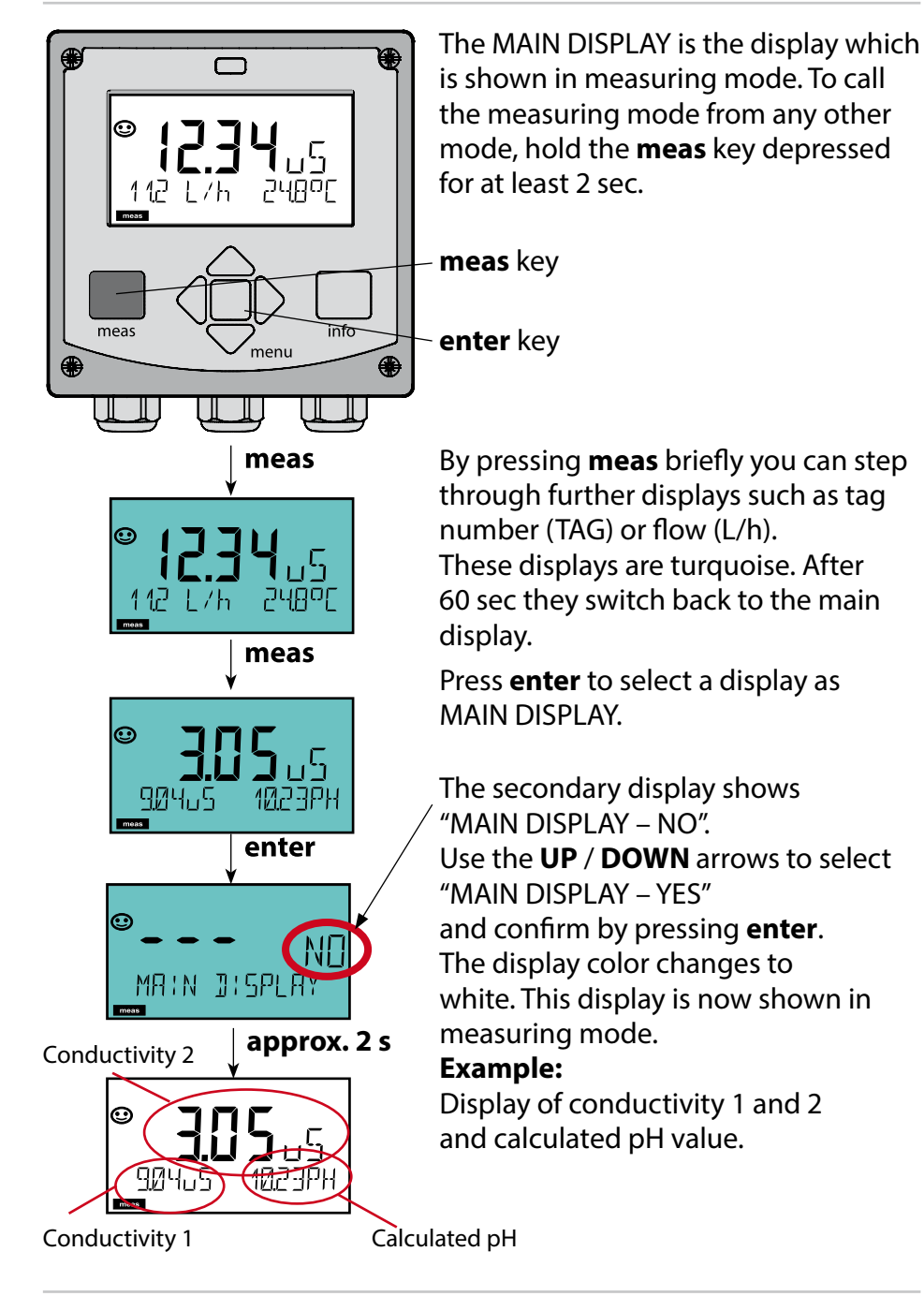

# **Color-Coded User Interface**

The color-coded user interface\* guarantees increased operating safety. Operating modes are clearly signaled.

The normal measuring mode is white. Information text appears on a green screen and the diagnostic menu appears on turquoise.

The orange HOLD mode (e.g. during calibration) is quickly visible as is the magenta screen which indicates asset management messages for predictive diagnostics – such as maintenance request, pre-alarm and sensor wear.

The alarm status has a particularly noticeable red display color and is also signaled by flashing display values. Invalid inputs or false passcodes cause the entire display to blink red so that operating errors are noticeably reduced.

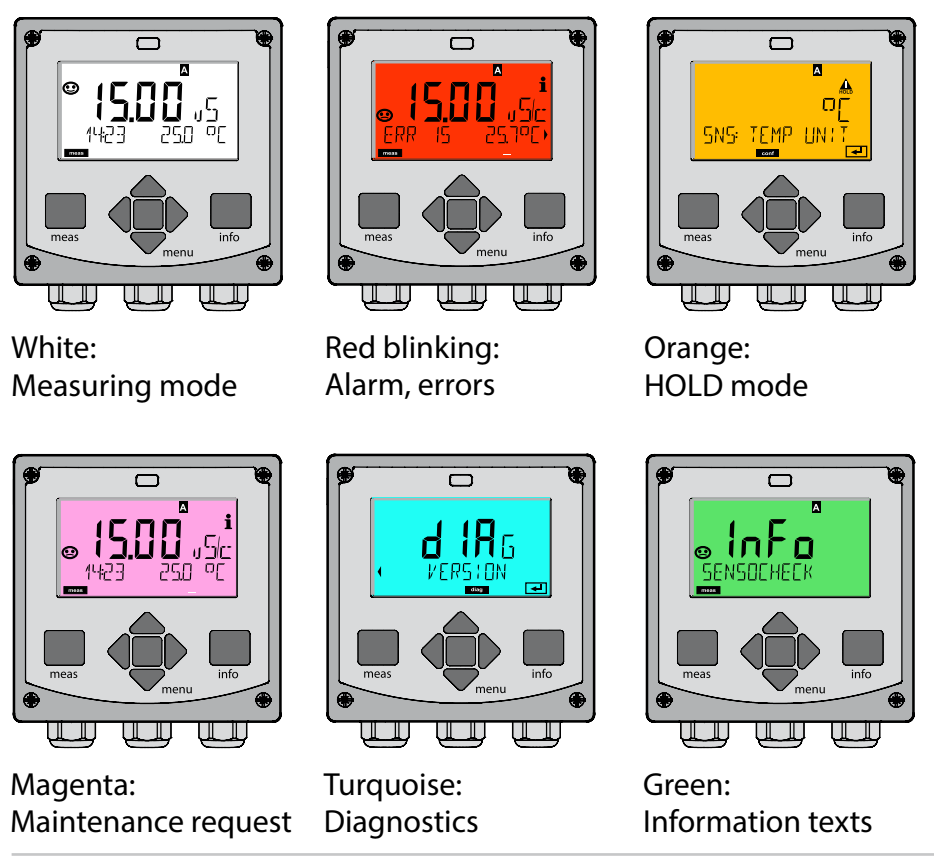

#### Diagnostics

Display of calibration data, display of sensor data, performing a device self-test, viewing the logbook entries, display of hardware/software versions of the individual components. The logbook (TAN SW-A002) can store 100 events (00...99). They can be displayed directly on the device. With AuditTrail (TAN SW-A003), the logbook can be extended to 200 entries.

### HOLD

Manual activation of HOLD mode, e.g. for servicing. The signal outputs adopt a defined state.

### Calibration

There are no stable calibration solutions for the  $\mu$ S/cm range, and performing a calibration is very difficult because it only works properly in the flow under exclusion of air. Therefore, it is easier and more precise just to enter the cell factor or calibrate by carrying out a reference measurement, if appropriate.

During calibration the device is in HOLD mode.

During calibration the device remains in the HOLD mode until it is stopped by the operator.

#### Configuration

The analyzer must be configured for the respective measurement task. In the "Configuration" mode you select the connected sensor, the measuring range to be transmitted, and the conditions for warning and alarm messages. During configuration the device is in HOLD mode. **Configuration mode is automatically exited 20 minutes after the last keystroke. The device returns to measuring mode.** 

### Service

Maintenance functions (current source), passcode assignment, reset to factory settings, enabling of options (TAN).

# **Operating Modes / Functions**

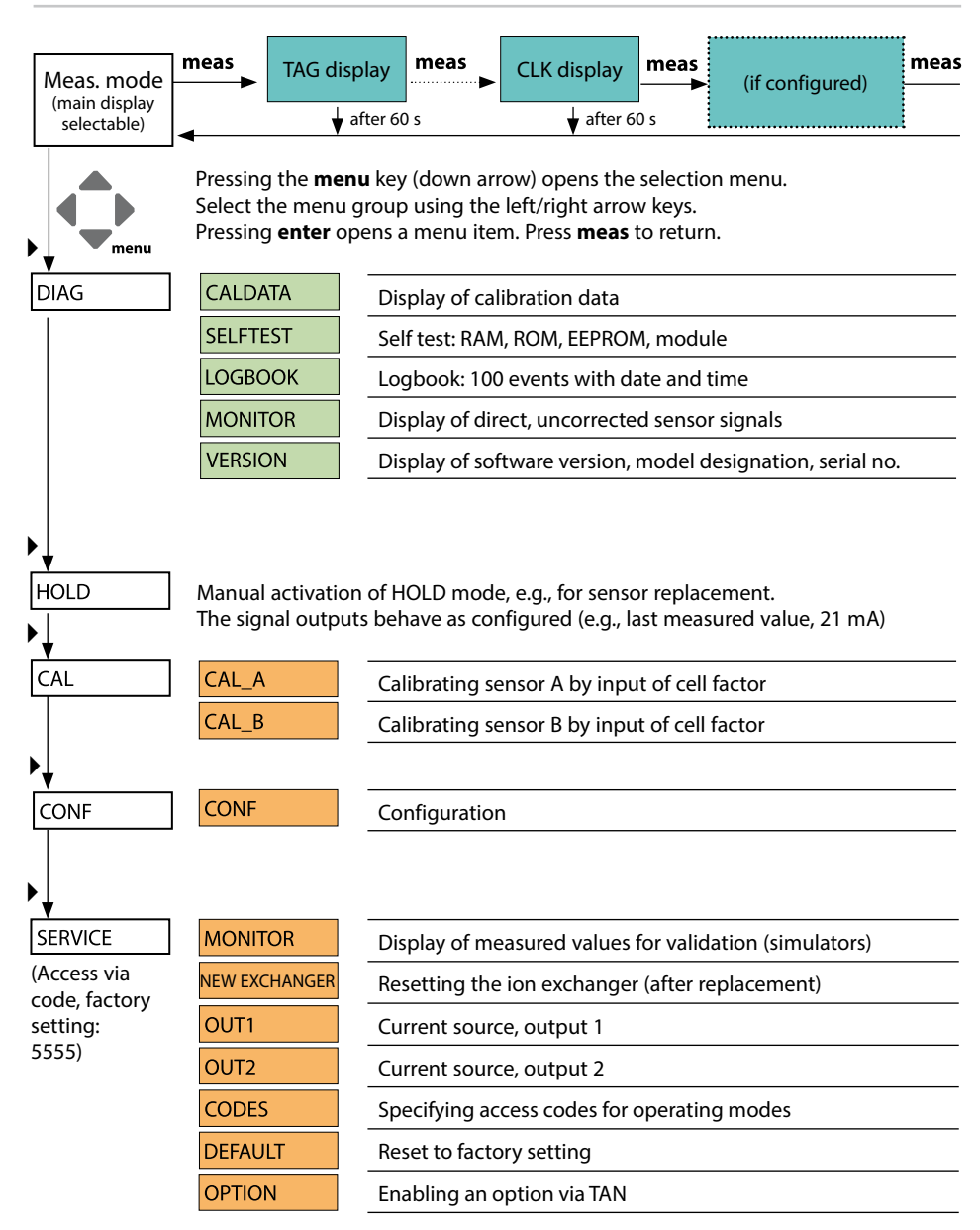

The HOLD mode is a safety mode during configuration, calibration, and servicing. Output current is frozen (LAST) or set to a fixed value (FIX).

The HOLD mode is indicated by orange display backlighting.

HOLD mode, display icon:

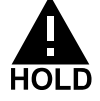

#### **Output signal response**

- **LAST:** The output current is frozen at its last value. Recommended for short configuration procedures. The process should not change decisively during configuration. Changes are not noticed with this setting!
- **FIX:** The output current is set to a value that is noticeably different from the process value to signal the control system that the analyzer is being worked at.

#### **Output signal during HOLD:**

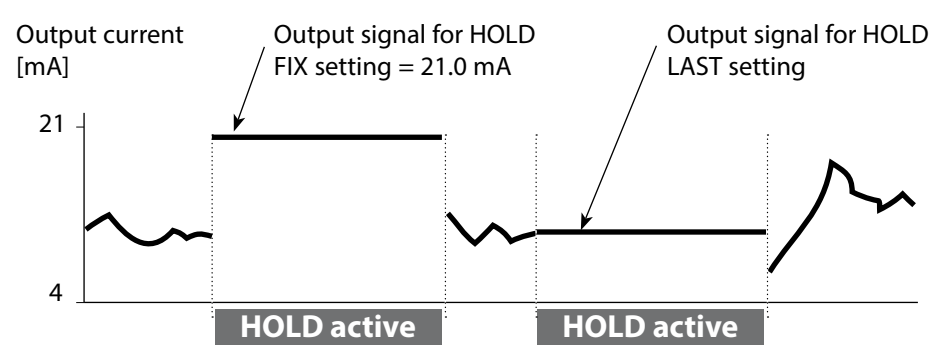

#### Terminating the HOLD mode

The HOLD mode is ended by switching to measuring mode (hold **meas** key depressed). The display reads "Good Bye", after that, the HOLD mode is exited.

When the calibration mode is exited, a confirmation prompt ensures that the installation is ready for operation (e.g.: sensor reinstalled, located in process).

# Alarm

## External activation of HOLD (TAN SW-A005)

The HOLD mode can be activated from outside by sending a signal to the Hold input (e.g. from the process control system).

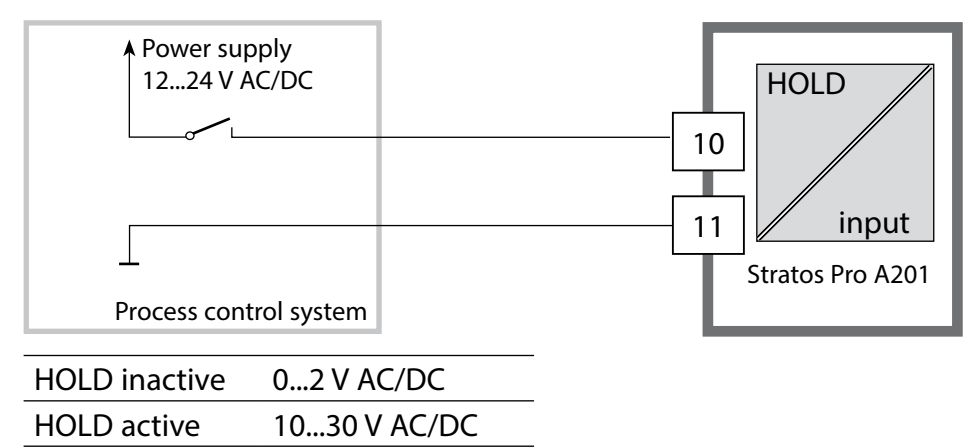

#### **Manual activation of HOLD**

The HOLD mode can be activated manually from the HOLD menu. This allows checking or replacing a sensor, for example, without provoking unintended reactions of outputs or contacts. Press **meas** key to return to selection menu.

## Alarm

When an error has occurred, **Err xx** is displayed immediately. Only after expiry of a user-defined delay time will the alarm be registered and entered in the logbook.

During an alarm the display blinks, the display backlighting turns red.

Error messages can also be signaled by a 22 mA output current (see Configuration).

2 sec after the failure event is corrected, the alarm status will be deleted.

| Message    | Released by    | Cause                                        |
|------------|----------------|----------------------------------------------|
| Alarm      | Sensocheck     | Polarization / Cable                         |
| (22 mA)    | Error messages | Flow (CONTROL input)                         |
| Alarm      |                | Flow (current input)                         |
| contact    |                | ERR A / ERR B: conductance > 250,000 $\mu$ S |
| opens      |                | ERR A / ERR B: conductivity > 10,000 µS/cm   |
| HOLD       | HOLD           | HOLD via menu or input                       |
| (Last/Fix) | CONF           | Configuration                                |
|            | CAL            | Calibration                                  |
|            | SERVICE        | Service                                      |

#### Generating a message via the CONTROL input (TAN SW-A005)

Open the "Configuration" menu to activate the message: CONF/CNTR\_IN/CONTROL = LEVEL

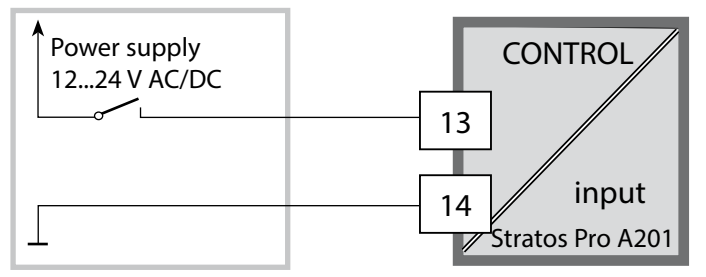

#### Generating a message via the current input (TAN SW-A005)

Open the "Configuration" menu to activate the message: CONF / ALARM / LIMIT I-IN = ON (... FUNCTION, LEVEL; HYSTERESIS)

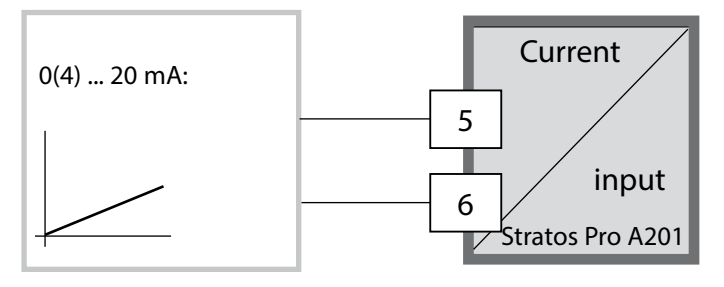

# Configuration

**A** CAUTION! Incorrect parameter settings or adjustments can result in incorrect outputs. Stratos Pro must therefore be commissioned by a system specialist, all its parameters must be set, and it must be fully adjusted. For detailed information on parameter setting and adjustment, see the user manual

## **Menu Structure of Configuration**

The configuration steps are assigned to different menu groups.

With the left/right arrow keys you can jump between the individual menu groups. Each menu group contains menu items for setting the parameters.

Pressing enter opens a menu item. Use the arrow keys to edit a value.

Press enter to confirm/save the settings.

Return to measurement: Hold **meas** key depressed (> 2 s).

| Select<br>menu group | Menu group           | Code     | Display   | Select<br>menu item |
|----------------------|----------------------|----------|-----------|---------------------|
|                      | Sensor A parameters  | S_A:     |           |                     |
|                      |                      | Menu ite | em 1<br>E | enter               |
|                      |                      | Menu ite | em        | Şenter              |
|                      | Sensor B parameters  | S_B:     | EonF **   | ⊋ enter ) enter     |
| • (                  | Measuring mode       | MES:     |           | *                   |
| • 🤇                  | Current output 1     | OT1:     |           |                     |
| • (                  | Current output 2     | OT2:     |           |                     |
| • 🤇                  |                      |          |           |                     |
| • 🤇                  | Display backlighting | DSP:     |           | >•                  |

# Setup and Channel Selection on the Device

#### Sensors A and B – Arrangement

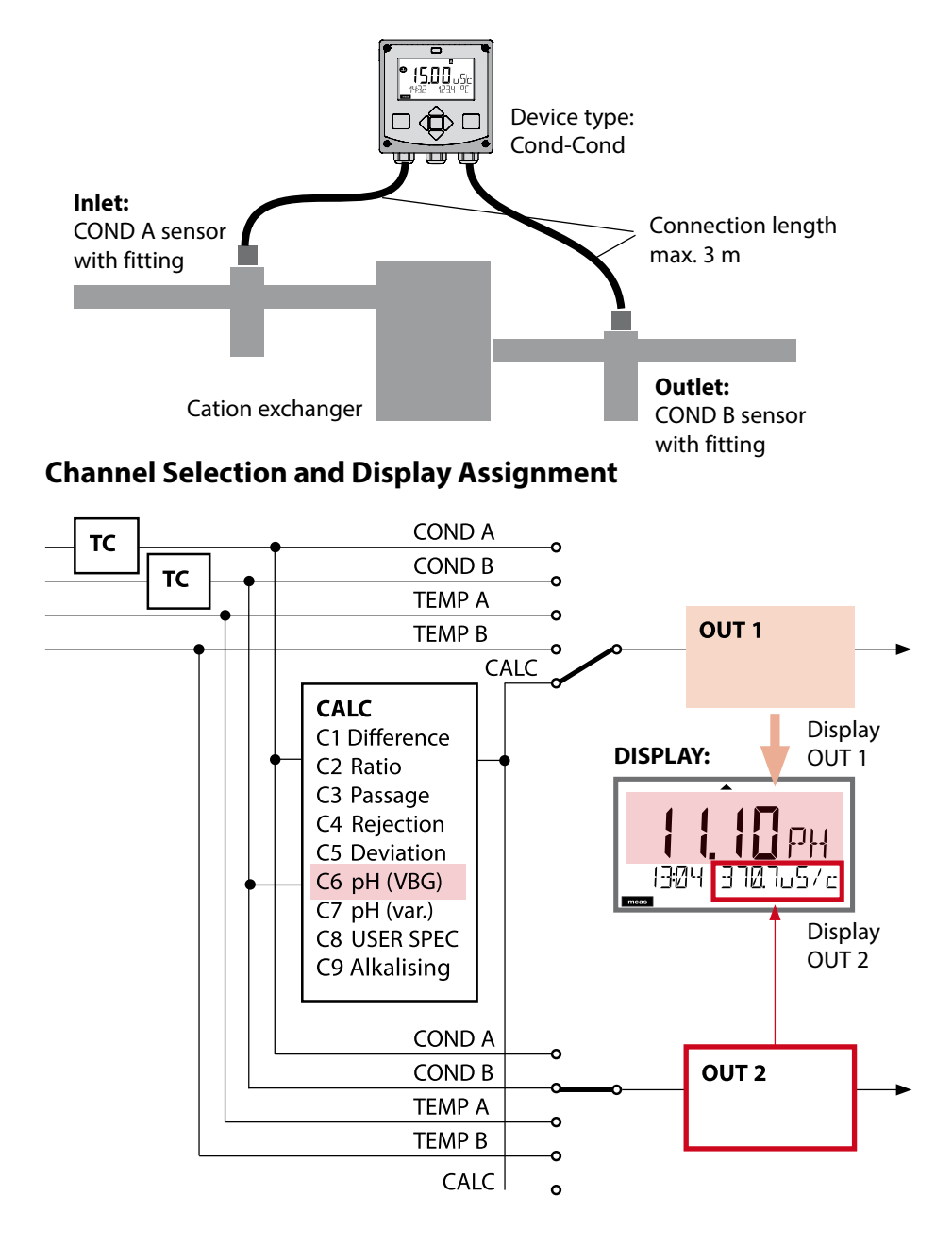

# **Calculations (CALC)**

### **Calculations (CALC)**

| CONF       | Calculation                                                                                                    | Formula                                                                                                    |
|------------|----------------------------------------------------------------------------------------------------|----------------------------------------------------------------------------------------------------|
| -C1-       | Difference                                                                                                    | COND A – COND B                                                                                                    |
| -C2-       | Ratio                                                                                                    | COND A / COND B                                                                                                    |
| -C3-       | Passage                                                                                                    | COND B / COND A * 100                                                                                                    |
| -C4-       | Rejection                                                                                                    | (COND A – COND B) / COND A * 100                                                                                                    |
| -C5-       | Deviation                                                                                                    | (COND B – COND A) / COND A * 100                                                                                                    |
| -C6-<br>** | pH value<br>acc. to VBG S-006                                                                                                    | Additional specifications possible for<br>calculating the consumption of the ion<br>exchanger (size, capacity, efficiency)                                                                                                    |
|            | Alkalizing agent<br>NaOH                                                                                                    | 11+log((COND A – COND B /3)/243)                                                                                                    |
|            | Alkalizing agent<br>LiOH                                                                                                    | 11+log((COND A – COND B /3)/228)                                                                                                    |
|            | Alkalizing agent<br>NH3                                                                                                    | 11+log((COND A – COND B /3)/273)                                                                                                    |
|            |                                                                                                    |                                                                                                    |
|            | EXCHER CAP                                                                                                    | ON / OFF                                                                                                    |
|            | EXCHER CAP                                                                                                    | ON / <b>OFF</b><br><b>Displaying the remaining capacity:</b><br>Diagnostics / Monitor menu<br>After replacement of the ion exchanger<br>an entry must be made in the SERVICE<br>menu, see p. 75.                                                                                                    |
|            | EXCHER CAP                                                                                                    | ON / <b>OFF</b><br><b>Displaying the remaining capacity:</b><br>Diagnostics / Monitor menu<br>After replacement of the ion exchanger<br>an entry must be made in the SERVICE<br>menu, see p. 75.<br>Input of ion exchanger size                                                                                                    |
|            | EXCHER CAP<br>EXCHER SIZE<br>CAPACITY                                                                                                   | ON / <b>OFF</b><br><b>Displaying the remaining capacity:</b><br>Diagnostics / Monitor menu<br>After replacement of the ion exchanger<br>an entry must be made in the SERVICE<br>menu, see p. 75.<br>Input of ion exchanger size<br>Input of ion exchanger capacity                                                                                                    |
|            | EXCHER CAP<br>EXCHER SIZE<br>CAPACITY<br>EFFICIENCY                                                                                     | ON / <b>OFF</b><br><b>Displaying the remaining capacity:</b><br>Diagnostics / Monitor menu<br>After replacement of the ion exchanger<br>an entry must be made in the SERVICE<br>menu, see p. 75.<br>Input of ion exchanger size<br>Input of ion exchanger capacity<br>Input of ion exchanger efficiency                                                                         |
| -C7-       | EXCHER CAP<br>EXCHER SIZE<br>CAPACITY<br>EFFICIENCY<br>Variable pH value,<br>factors specifiable                                        | ON / <b>OFF</b><br><b>Displaying the remaining capacity:</b><br>Diagnostics / Monitor menu<br>After replacement of the ion exchanger<br>an entry must be made in the SERVICE<br>menu, see p. 75.<br>Input of ion exchanger size<br>Input of ion exchanger capacity<br>Input of ion exchanger efficiency<br>C+log((Cond A – Cond B / F1) / F2) / F3                              |
| -C7-       | EXCHER CAP<br>EXCHER SIZE<br>CAPACITY<br>EFFICIENCY<br>Variable pH value,<br>factors specifiable<br>COEFFICIENT                         | ON / <b>OFF</b><br><b>Displaying the remaining capacity:</b><br>Diagnostics / Monitor menu<br>After replacement of the ion exchanger<br>an entry must be made in the SERVICE<br>menu, see p. 75.<br>Input of ion exchanger size<br>Input of ion exchanger capacity<br>Input of ion exchanger efficiency<br>C+log((Cond A – Cond B / F1) / F2) / F3<br>Coefficient C             |
| -C7-       | EXCHER CAP<br>EXCHER SIZE<br>CAPACITY<br>EFFICIENCY<br>Variable pH value,<br>factors specifiable<br>COEFFICIENT<br>FACTOR 1             | ON / OFF<br>Displaying the remaining capacity:<br>Diagnostics / Monitor menu<br>After replacement of the ion exchanger<br>an entry must be made in the SERVICE<br>menu, see p. 75.<br>Input of ion exchanger size<br>Input of ion exchanger capacity<br>Input of ion exchanger efficiency<br>C+log((Cond A – Cond B / F1) / F2) / F3<br>Coefficient C<br>Factor F1              |
| -C7-       | EXCHER CAP<br>EXCHER SIZE<br>CAPACITY<br>EFFICIENCY<br>Variable pH value,<br>factors specifiable<br>COEFFICIENT<br>FACTOR 1<br>FACTOR 2 | ON / OFF<br>Displaying the remaining capacity:<br>Diagnostics / Monitor menu<br>After replacement of the ion exchanger<br>an entry must be made in the SERVICE<br>menu, see p. 75.<br>Input of ion exchanger size<br>Input of ion exchanger capacity<br>Input of ion exchanger efficiency<br>C+log((Cond A – Cond B / F1) / F2) / F3<br>Coefficient C<br>Factor F1<br>Factor F2 |

| -C8-       | USER SPEC* (DAC)<br>PARAMETER W, A, B<br>specifiable |                                                                              |
|------------|------------------------------------------------------|------------------------------------------------------------------------------|
| -C9-<br>** | ALKALISING                                           | Concentration of the alkalizing agent selecting NaOH, NH <sub>3</sub> , LiOH |
|            | nAOH                                                 | Concentration calculation                                                    |
|            | nH3                                                  | Concentration calculation                                                    |
|            | LiOH                                                 | Concentration calculation                                                    |

See p. 46 for configuration.

\*) Input of user-specific parameters possible

\*\*) With C6 and C9, the concentration of the alkalizing agent can be shown in the measurement display and in the sensor monitor and it can be switched to the current outputs.

### Calculating the pH Value by Means of Dual Conductivity Measurement

When monitoring boiler feedwater in power plants, dual conductivity measurement can be used to calculate the pH value. For that purpose, the boiler feedwater conductance is measured before and after the cation exchanger. This commonly used method of indirect pH value measurement does not require much maintenance and has the following advantage:

Normal pH measurement in ultrapure water is very critical. Boiler feed water does not contain many ions. This requires the use of a special electrode, which must be calibrated constantly and the service life of which is generally rather short.

#### Function

Two sensors are used to measure the conductivity before and after the cation exchanger. The pH value is inferred from these two conductivity values.

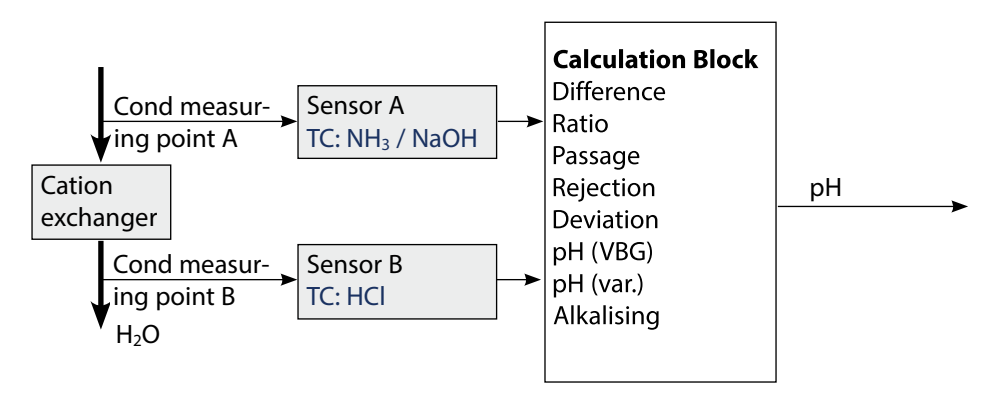

You can enter more parameters for calculating the consumption of the ion exchanger (size, capacity, efficiency). The remaining capacity is displayed in the Diagnostics / Monitor menu. After replacement of the ion exchanger an entry must be made in the SERVICE menu.
| Configuration |                                                                                 | Choices                    | Default                                                                                                    |                    |  |
|---------------|---------------------------------------------------------------------------------|----------------------------|----------------------------------------------------------------------------------------------------|--------------------|--|
| SENSO         | ENSOR A                                                                         |                            |                                                                                                    |                    |  |
| S_A           |                                                                                 |                            | 0.0050 1.9999                                                                                                    | 0.0290             |  |
|               | TC SELECT                                                                       |                            | OFF<br>LIN, NLF, NaCl<br>HCI, NH3, NaOH                                                                                                    | OFF                |  |
|               | LIN                                                                             | TC LIQUID                  | 00.00 +19.99 %/K                                                                                                    | 00.00 %/K          |  |
| SENSO         | OR B                                                                            |                            |                                                                                                    |                    |  |
| S_B           | CELLFAC                                                                         |                            | 0.0050 1.9999                                                                                                    | 0.0290             |  |
|               | TC SELE                                                                         | СТ                         | OFF<br>LIN, NLF, NaCl<br>HCI, NH3, NaOH                                                                                                    | OFF                |  |
|               | LIN                                                                             | TC LIQUID                  | 00.00 +19.99 %/K                                                                                                    | 00.00 %/K          |  |
| MEAS          | MODE                                                                            |                            |                                                                                                    |                    |  |
| MEAS          | MEAS RANGE <sup>2)</sup><br>(this setting applies to both<br>channels, A and B) |                            | ο.οοο μS/cm<br>οο.οο μS/cm<br>ο.οοο μS/cm<br>οοοο μS/cm<br>οο.οο MOhm                                                                                     | 00.00 μS/cm        |  |
|               | TEMP UNIT                                                                       |                            | °C/°F                                                                                                    | °C                 |  |
|               | CALCUL                                                                          | ATION                      | ON/OFF                                                                                                    | OFF                |  |
|               | ON                                                                              | (Selected in text line)    | -C1- DIFFERENCE<br>-C2- RATIO<br>-C3- PASSAGE<br>-C4- REJECTION<br>-C5- DEVIATION<br>-C6- PH-VGB<br>-C7- PH-VARIABLE<br>-C8- USER SPEC<br>-C9- ALKALISING | -C1-<br>DIFFERENCE |  |
|               | -C6-                                                                            | Alkalizing agent           | NaOH, NH3, LiOH                                                                                                    | NaOH               |  |
|               |                                                                                 | Entries for Calculating th | ne Consumption of the                                                                                                    | Ion Exchanger      |  |
|               |                                                                                 | EXCHER CAP 3)              | ON / OFF                                                                                                    | OFF                |  |
|               |                                                                                 | EXCHER SIZE 3)             | 00.50 5.00 LTR                                                                                                    | 00.50 LTR          |  |
|               |                                                                                 | CAPACITY 3)                | 1.000 5.000 VAL                                                                                                    | 1.000 VAL          |  |
|               |                                                                                 | EFFICIENCY 3)              | 50.00 100.0 %                                                                                                    | 100.0 %            |  |

| Configuration                                        |           | Choices       | Default         |           |  |  |
|------------------------------------------------------|-----------|---------------|-----------------|-----------|--|--|
| MEAS                                                 | MEAS MODE |               |                 |           |  |  |
| MEAS                                                 | -C7-      | COEFFICIENT   | 00.00 99.99     | 11.00     |  |  |
|                                                      |           | FACTOR 1      | 0.0001 9.9999   | 3.0000    |  |  |
| FACTOR 2         000           FACTOR 3         0.00 |           | FACTOR 2      | 0001 9999       | 0243      |  |  |
|                                                      |           | 0.0001 9.9999 | 1.0000          |           |  |  |
|                                                      | -C8-      | PARAMETER W   | xxxx E-3        | 1000 E-3  |  |  |
|                                                      |           | PARAMETER A   | xxx.x E-3       | 000.0 E-3 |  |  |
|                                                      |           | PARAMETER B   | xxx.x E-3       | 000.0 E-3 |  |  |
|                                                      | -C9-      | ALKALISING    | NaOH, NH3, LiOH | NaOH      |  |  |

- The cell constant can be modified by an entry in the configuration menu or by calibration (one storage position). This means, a cell constant determined by calibration is taken over by pressing **enter** during configuration. It remains unchanged until a new value is entered.
- 2) For conductivity (μS/cm), the range selection determines the max. resolution. If the selected range is exceeded, the device automatically switches to the next higher range until the max. measurement limit is reached (9999 μS/cm). This applies to display values and current outputs. The current outputs are adjusted using a floating-point editor which allows settings over several decades. The initial range of the editor is the selected range:

| Selected    | Displayed range (or floating-point editor) |             |             |            |  |
|-------------|--------------------------------------------|-------------|-------------|------------|--|
| resolution  | x.xxx μS/cm                                | xx.xx μS/cm | x.xxx μS/cm | xxxx μS/cm |  |
| x.xxx μS/cm |                                            |             |             |            |  |
| xx.xx μS/cm |                                            |             |             |            |  |
| xxx.x μS/cm |                                            |             |             |            |  |
| xxxx μS/cm  |                                            |             |             |            |  |

3) Entries for calculating the consumption of the ion exchanger:

Activate with EXCHER CAP = ON.

Messages in the Diagnostics / Monitor menu.

| Confi | iguration     |                     | Choices                                                                                                    | Default     |
|-------|---------------|---------------------|----------------------------------------------------------------------------------------------------|-------------|
| Outpu | ut 1 (OUT1)   |                     |                                                                                                    |             |
| OT1:  | CHANNEL       |                     | COND A<br>COND B<br>TMP A<br>TMP B<br>CALC                                                                                             | COND A      |
|       | OUTPUT        |                     | LIN / BiLIN                                                                                                    | LIN         |
|       | LIN           | BEGIN 4 mA          | XXXX                                                                                                    | 00.00 μS/cm |
|       |               | END 20 mA           | XXXX                                                                                                    | 10.00 μS/cm |
|       | BiLIN         | BEGIN 4 mA          | хххх                                                                                                    | 00.00 μS/cm |
|       |               | END 20 mA           | хххх                                                                                                    | 10.00 μS/cm |
|       |               | CORNER X            | Input range: selected CHANNEL<br>Vertex X :<br>BEGIN $\leq$ CORNER X $\leq$ END (rising)<br>BEGIN $\geq$ CORNER X $\geq$ END (falling) |             |
|       |               | CORNER Y            | Input range: selected CHANNEL<br>Default: 12 mA<br>Vertex Y:<br>(0) 4 mA $\leq$ CORNER Y $\leq$ 20 mA                                  |             |
|       | TMP<br>°C     | BEGIN 4 mA          | –50200 °C                                                                                                    |             |
|       |               | END 20 mA           | –50200 °C                                                                                                    |             |
|       | ТМР           | BEGIN 4 mA          | –58392 °F                                                                                                    |             |
|       | °F            | END 20 mA           | –58392 °F                                                                                                    |             |
|       | FILTERTIME    |                     | 0120 SEC                                                                                                    | 0000 SEC    |
|       | 22mA FAIL     |                     | ON/OFF                                                                                                    | OFF         |
|       | 22mA FACE     |                     | ON/OFF                                                                                                    | OFF         |
|       | HOLD MODE     |                     | LAST/FIX                                                                                                    | LAST        |
|       | FIX HOLD-FIX  |                     | 422 mA                                                                                                    | 021.0 mA    |
| Outpu | put 2 (OUT2)  |                     |                                                                                                    |             |
| OT2:  | CHANNEL       |                     | Selection as for OUT1                                                                                                    | COND B      |
|       | All following | settings are made a | s for output 1 (OUT1)                                                                                                    |             |

| Contro | Control input (CNTR_IN) |               |                         |                       |  |
|--------|-------------------------|---------------|-------------------------|-----------------------|--|
|        | CONTROL                 |               | LEVEL, FLOW             | FLOW                  |  |
| IN:    | FLOW                    | FLOW ADJUST   | 0 20000<br>pulses/liter | 12000<br>pulses/liter |  |
| Alarm  | (ALARM)                 |               |                         |                       |  |
| ALA:   | DELAYTIME               |               | 0600 SEC                | 0010 SEC              |  |
|        | SENSOCHECK              |               | ON/OFF                  | OFF                   |  |
|        | FLOW CNTR *)            |               | ON/OFF                  | OFF                   |  |
|        | ON                      | FLOW MIN ***) | 0 99.9 L/h              | 005.0 L/h             |  |
|        | FLOW MAX***)            |               | 0 99.9 L/h              | 025.0 L/h             |  |
|        | LIMIT I-IN *) **)       |               | ON/OFF                  | OFF                   |  |
|        | ON                      | FUNCTION      | Lo LEVL / Hi LEVL       | Lo LEVL               |  |
|        |                         | LEVEL         | 0 22.00 mA              | 12.00 mA              |  |
|        |                         | HYSTERESIS    | 0 10.00 mA              | 01.00 mA              |  |

- <sup>\*)</sup> These menu items appear only if selected.
- \*\*) LIMIT I-IN can be used to measure and monitor the current input (e.g. flow). For monitoring, you can enter a setpoint at which an alarm message is released: "ERR 71 LIMIT I-INPUT" (22 mA).
- \*\*\*) Hysteresis fixed at 5% of threshold value

| Configuration                  |                      |            | Choices I                    | Default |
|--------------------------------|----------------------|------------|------------------------------|---------|
| Real-time clock (CLOCK)        |                      |            |                              |         |
| CLK:                           | FORMAT               |            | 24 h / 12 h                  |         |
|                                | 24 h                 | TIME hh/mm | 0023:0059                    |         |
|                                | 12 h                 | TIME hh/mm | 00 12:59 AM /<br>01 11:59 PM |         |
|                                | DAY/MONTH            |            | 0131/0112                    |         |
|                                | YEAR                 |            | 20002099                     |         |
| Measuring points (TAG)         |                      |            |                              |         |
| TAG:                           | (Input in text line) |            | AZ, 09, -+ <>? / @           |         |
| Display backlighting (DISPLAY) |                      |            |                              |         |
| DSP:                           | BACKLI               | GHT        | On, Off                      | On      |

| Adjustable ranges of curre                      | Adjustable ranges of current outputs and relay contacts |  |  |  |
|-------------------------------------------------|---------------------------------------------------------|--|--|--|
| Conductivity                                    | 0.000 9999 μS/cm                                        |  |  |  |
| ΜΩ                                              | 00.00 99.99 MΩ cm                                       |  |  |  |
| Temperature                                     | -50.0 200.0 °C                                          |  |  |  |
| Flow                                            | 000.0 099.9 l/h                                         |  |  |  |
| -C1- Difference                                 | -1999 9999 μS/cm                                        |  |  |  |
| -C2- Ratio                                      | 00.00 19.99                                             |  |  |  |
| -C3- Passage                                    | 000.0 199.9 %                                           |  |  |  |
| -C4- Rejection                                  | 199.9 199.9 %                                           |  |  |  |
| -C5- Deviation                                  | 199.9 199.9 %                                           |  |  |  |
| -С6-/-С7- рН                                    | -2.00 16.00 pH                                          |  |  |  |
| -C8- DAC                                        | 0.000 9999 μS/cm                                        |  |  |  |
| -C9- Concentration                              | 00.00 99.99 ppm                                         |  |  |  |
| Consumption calculation of ion exchanger (EXCH) | 0 100 %                                                 |  |  |  |
| Current input (I-INPUT)                         | 0 22 mA                                                 |  |  |  |

**Note:** The adjustable ranges of the current outputs are independent of the adjusted measuring range.

# **Configuration (Template for Copy)**

| Parameter                                        | Setting |
|--------------------------------------------------|---------|
| S_A: Cell factor A                               |         |
| S_A: Temperature compensation A                  |         |
| S_B: Cell factor B                               |         |
| S_B: Temperature compensation B                  |         |
| MEAS: Measuring range                            |         |
| MEAS: Temperature unit                           |         |
| MEAS: Calculation                                |         |
| MEAS: Coefficient C (for variable pH only, -C7-) |         |
| MEAS: Factor F1 (for variable pH only, -C7-)     |         |
| MEAS: Factor F2 (for variable pH only, -C7-)     |         |
| MEAS: Factor F3 (for variable pH only, -C7-)     |         |
| MEAS: Parameter W (for USER SPEC only, -C8-)     |         |
| MEAS: Parameter A (for USER SPEC only, -C8-)     |         |
| MEAS: Parameter B (for USER SPEC only, -C8-)     |         |
| MEAS: Alkalizing agent                           |         |
| (for variable pH only, -C9-)                     |         |
| OT1: Parameter (channel)                         |         |
| OT1: Linear / Bilinear curve                     |         |
| OT1: Current start                               |         |
| OT1: Current end                                 |         |
| OT1: Vertex X (bilinear curve only)              |         |
| OT1: Vertex Y (bilinear curve only)              |         |
| OT1: Filter time                                 |         |
| OT1: FAIL 22 mA (error messages)                 |         |
| OT1: FACE 22 mA (Sensoface messages)             |         |
| OT1: HOLD mode                                   |         |
| OT1: HOLD FIX current                            |         |
| OT2: Parameter (CHANNEL)                         |         |
| OT2: Linear / Bilinear curve                     |         |
| OT2: Current start                               |         |
| OT2: Current end                                 |         |
| OT2: Vertex X (bilinear curve only)              |         |
| OT2: Vertex Y (bilinear curve only)              |         |

# **Configuration (Template for Copy)**

| Parameter                                          | Setting |
|----------------------------------------------------|---------|
| OT2: Filter time                                   |         |
| OT2: FAIL 22 mA (error messages)                   |         |
| OT2: FACE 22 mA (Sensoface messages)               |         |
| OT2: HOLD mode                                     |         |
| OT2: HOLD FIX current                              |         |
| IN: Level or flow                                  |         |
| IN: (Flow meter) Adjusting pulses/liter            |         |
| ALA: Delay                                         |         |
| ALA: Sensocheck on/off                             |         |
| ALA: Flow control FLOW CNTR on/off                 |         |
| ALA: Minimum flow (hysteresis fixed at 5 %)        |         |
| ALA: Maximum flow (hysteresis fixed at 5 %)        |         |
| ALA: Monitoring of current input LIMIT I-IN on/off |         |
| ALA: FUNCTION (LO LEVEL / Hi LEVEL)                |         |
| ALA: LEVEL (monitored threshold)                   |         |
| ALA: HYSTERESIS                                    |         |
| CLK: Time format                                   |         |
| TAG: Measuring point (tag number)                  |         |
| DISPLAY: Display backlighting                      |         |

### **Configuring Sensors A, B** Specifying cell factor, selecting temperature compensation

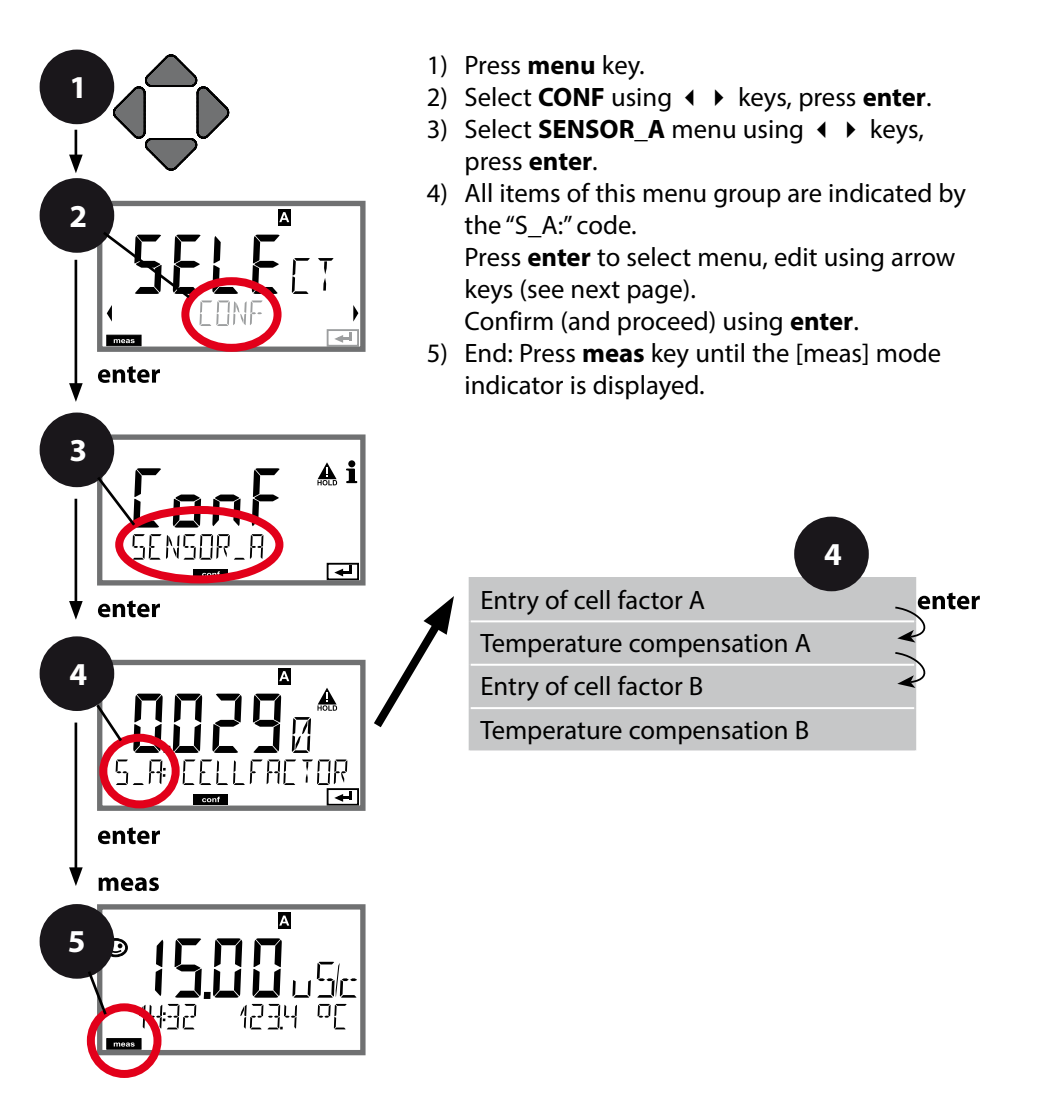

|                                |                                                                                                    | 9                                                                                                    |
|--------------------------------|----------------------------------------------------------------------------------------------------|----------------------------------------------------------------------------------------------------|
| Menu item                      | Action                                                                                                    | Choices                                                                                                    |
| Sensor A                       | Select <b>SENSOR_A</b> menu<br>using ◀ ▶ keys,<br>press <b>enter</b> .                                    |                                                                                                    |
| Enter cell factor<br>Sensor A  | Modify digit using ▲ ▼<br>keys,<br>select next digit using<br>◀ ▶ keys.<br>Press <b>enter</b> to confirm. | 0.00501.9999<br>( <b>0.0290)</b>                                                                                                    |
| Temp compensation<br>selection | Select using ▲ ▼ keys.<br>Press <b>enter</b> to confirm.                                                  | OFF<br>LIN*<br>NLF<br>NaCl<br>HCl<br>NH3<br>NaOH<br>* With LIN selected:<br>Enter temperature<br>coefficient<br>00.00 %/K +19.99 %/K |
| Sensor B                       | Select <b>SENSOR_B</b> menu<br>using ◀ ▶ keys,<br>press <b>enter</b> .                                    |                                                                                                    |
| Enter cell factor<br>Sensor B  | Configuration as for sensor A                                                                             |                                                                                                    |

### **Measuring Range, Calculation of Output Parameters**

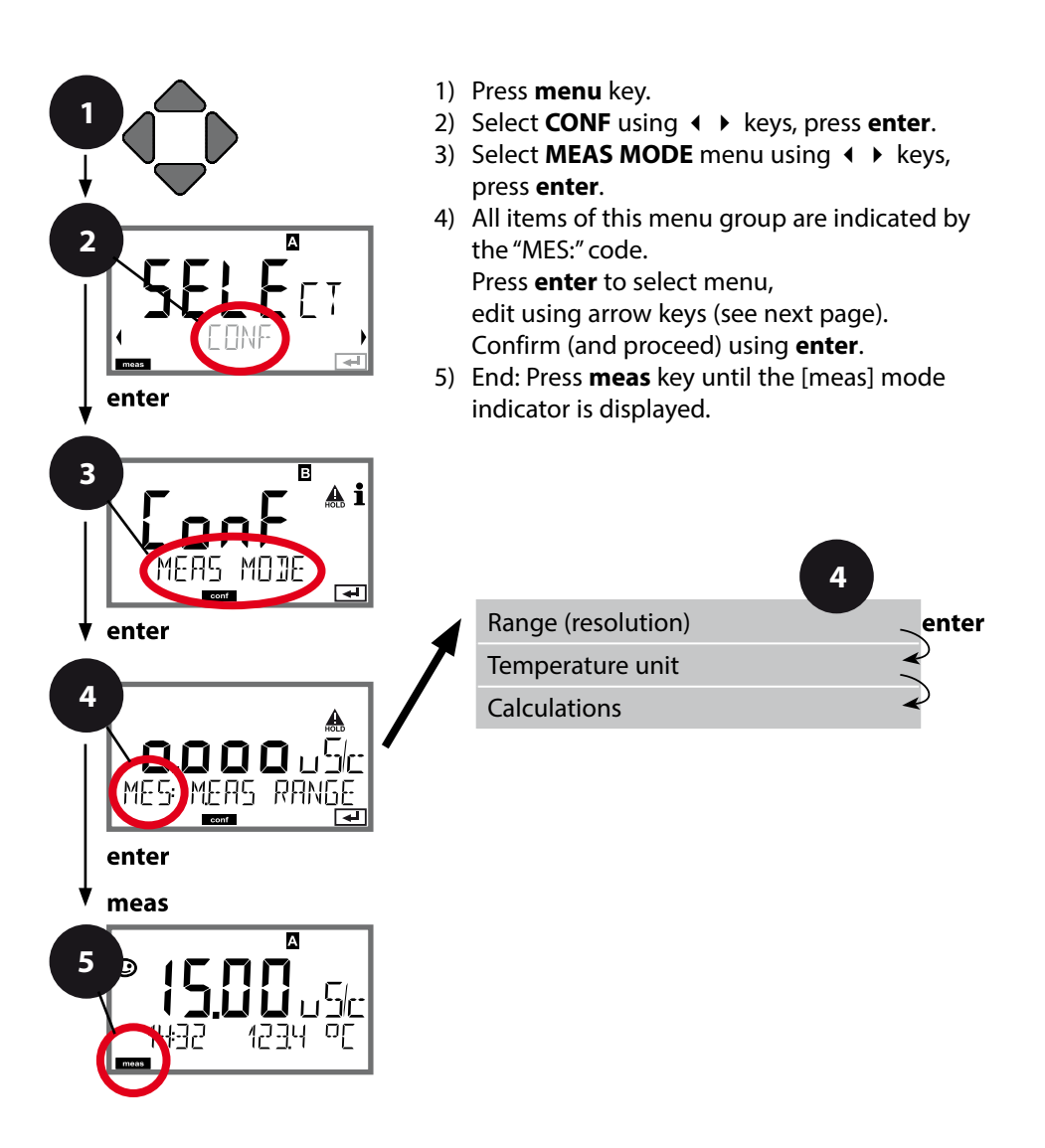

|                    |                                                                                      | 3                                                                                                    |
|--------------------|--------------------------------------------------------------------------------------|----------------------------------------------------------------------------------------------------|
| Menu item          | Action                                                                               | Choices                                                                                                    |
| Range (resolution) | Select using ▲ ▼ keys.<br>Press <b>enter</b> to confirm.                             | ο.οοο μS/cm<br><b>οο.οο μS/cm</b><br>οοοο μS/cm<br>οοοο μS/cm<br>οο.οο MOhm                                                                                                    |
| Temperature unit   | Select °C or °F using<br>▲ ▼ keys.<br>Press <b>enter</b> to confirm.                 | <b>°C</b> / °F                                                                                                    |
| Calculation        | Select using ▲ ▼ keys.<br>Press <b>enter</b> to confirm.                             | ON, <b>OFF</b>                                                                                                    |
| Calculation type   | Select desired calculation<br>type using ▲ ▼ keys:<br>Press <b>enter</b> to confirm. | -C1- DIFFERENCE<br>-C2- RATIO<br>-C3- PASSAGE<br>-C4- REJECTION<br>-C5- DEVIATION<br>-C6- PH-VGB<br>-C7-PH-VARIABLE<br>-C8- USER SPEC<br>-C9- ALKALISING                                                                                                    |
| MES: FRETOR 1      | With<br>-C6C9-<br>selected, you are request-<br>ed to enter parameters.              | -C6- pH VGB S-006<br>-C7- COEFFICIENT: <b>11.00</b><br>(00.00 99.99)<br>-C7- Factor 1: <b>3.0000</b><br>(0.0001 9.9999)<br>-C7- Factor 2: <b>0243</b><br>(0001 9999)<br>-C7- Facor 3: <b>1.0000</b><br>(0.0001 9.9999)<br>-C8- Parameter W:<br>(xxxx E-3 1000 E-3)<br>-C8- Parameter A:<br>(xxx.x E-3 000.0 E-3)<br>-C8- Parameter B:<br>(xxx.x E-3 000.0 E-3)<br>-C9- Alkalising:<br>(NaOH, LiOH, NH3) |

#### **Current Output 1** Process variable. Current start. Current end.

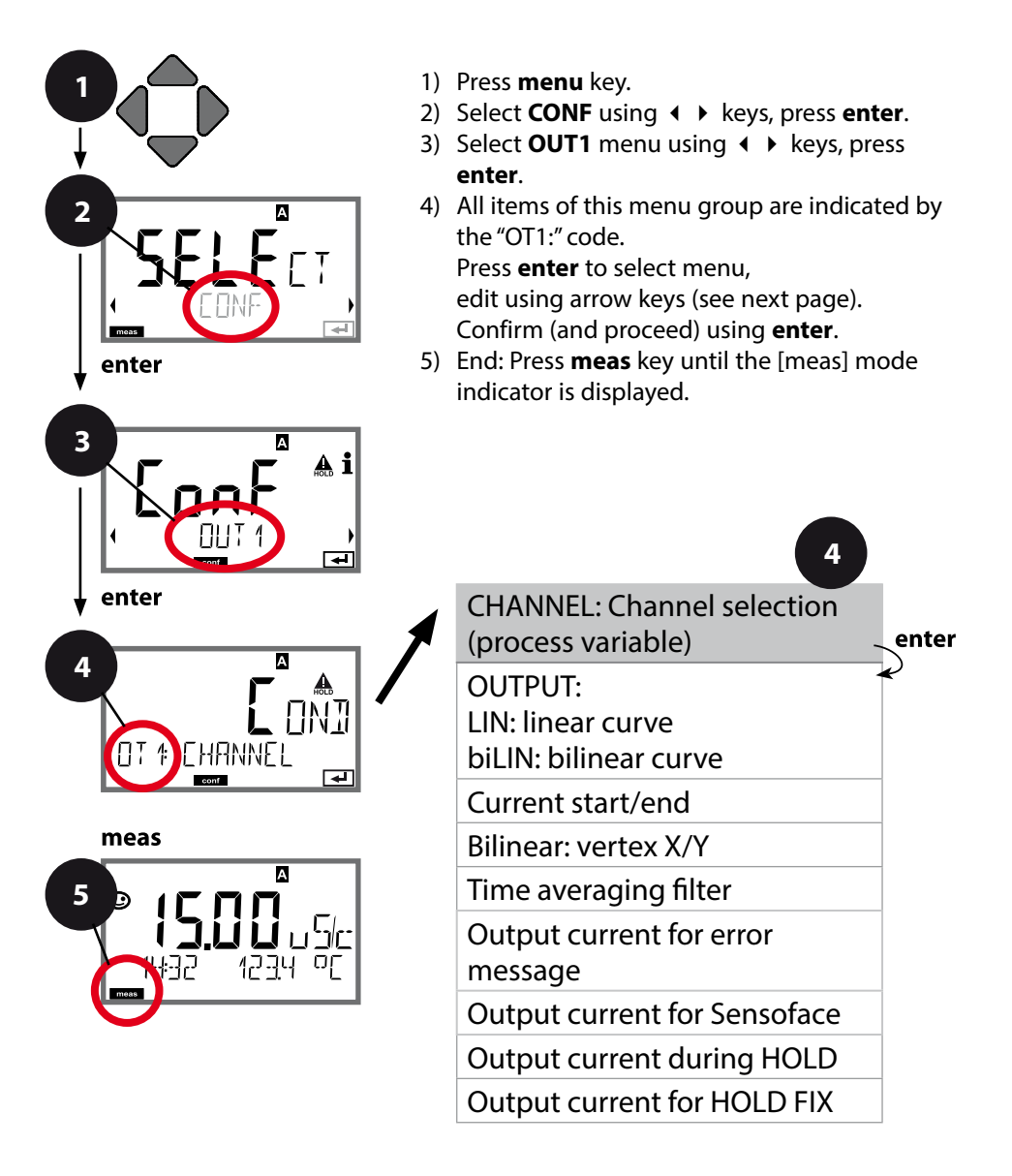

|                  |                                                                                                    | 3                                                                                                    |
|------------------|----------------------------------------------------------------------------------------------------|----------------------------------------------------------------------------------------------------|
| Menu item        | Action                                                                                                    | Choices                                                                                                    |
| Process variable | Select using ▲ ▼ keys:<br>Cond: Conductivity<br>TMP: Temperature<br>CALC: Calculation<br>Press <b>enter</b> to confirm. | Cond A<br>Cond B<br>TMP A<br>TMP B<br>CALC                                                                                                    |
| Current start    | Modify digit using ▲ ▼<br>keys,<br>select next digit using<br>◀ ▶ keys.<br>Press <b>enter</b> to confirm.               | As selected for process<br>variable/range<br>If the adjusted range is<br>exceeded, the device<br>automatically switches<br>to the next higher range<br>(Autorange) |
| Current end      | Enter value using ▲ ▼                                                                                                   | As selected for process<br>variable/range<br>If the adjusted range is<br>exceeded, the device<br>automatically switches<br>to the next higher range<br>(Autorange) |

#### Assignment of measured values: Current start and current end

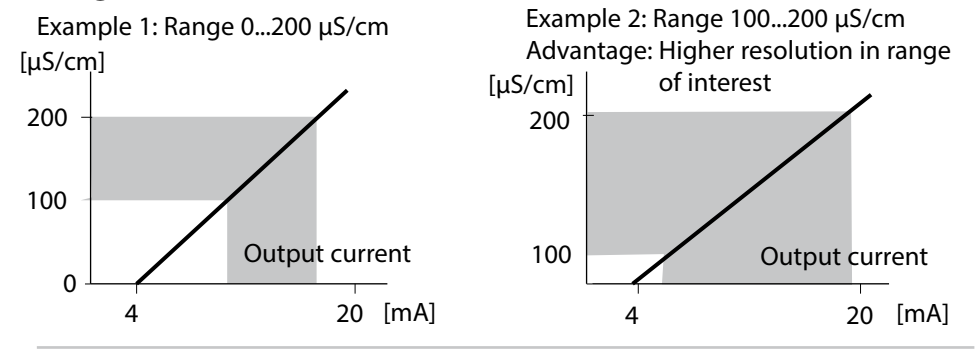

### Current Output 1 Output current curve

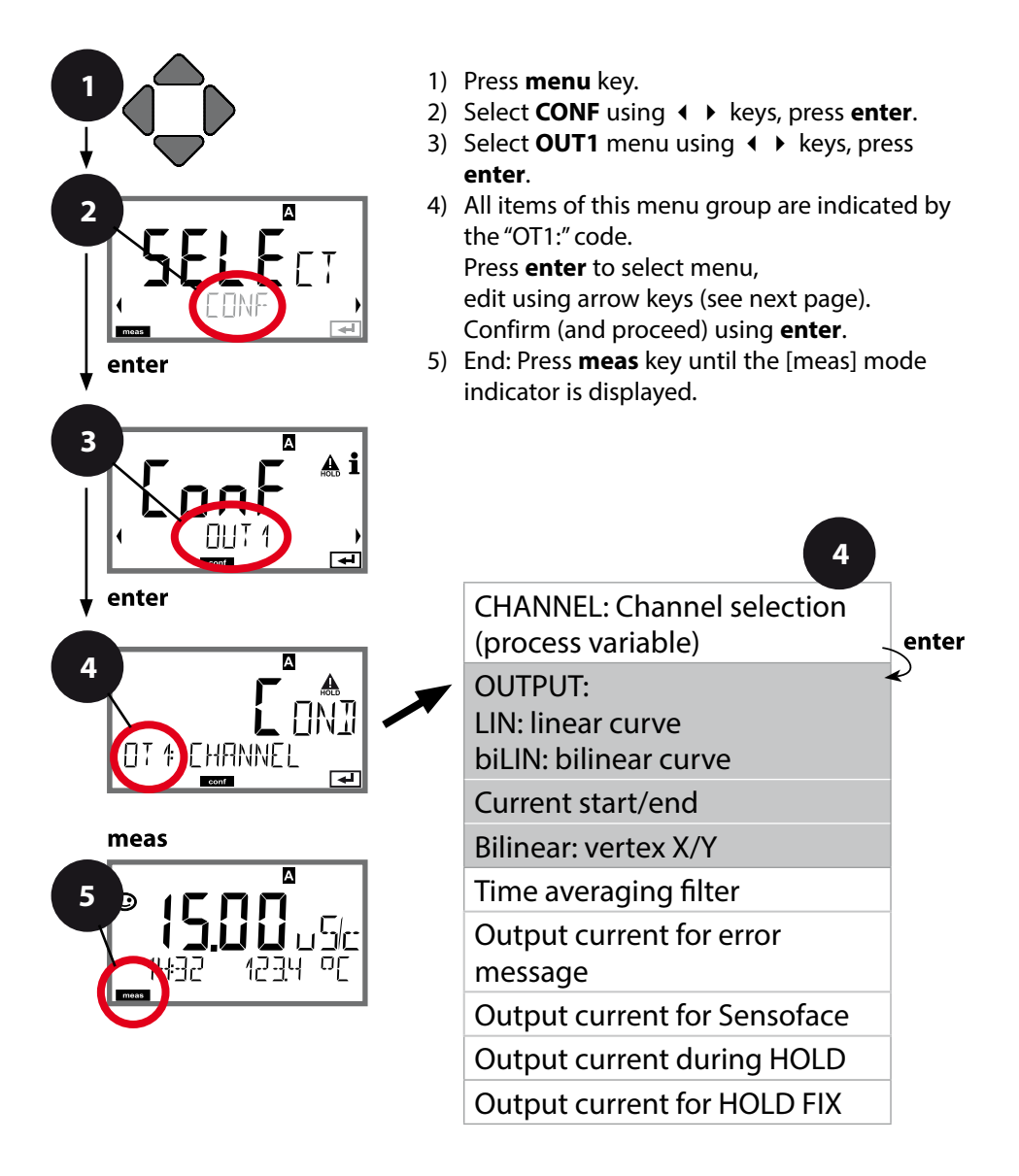

|                                  |                                                                      | <u> </u>                                                                                                    |
|----------------------------------|----------------------------------------------------------------------|----------------------------------------------------------------------------------------------------|
| Menu item                        | Action                                                               | Choices                                                                                                    |
| Output current<br>curve          | Select using ▲ ▼ keys.<br>Press <b>enter</b> to confirm.             | <b>LIN</b><br>Linear curve<br>biLIN<br>Bilinear curve                                                                                                    |
| Current start<br>and current end | Enter value using ▲ ▼<br>◀ ▶ keys.<br>Press <b>enter</b> to confirm. | Entered value applies to<br>selected process variable/<br>range<br>If the adjusted range is<br>exceeded, the device<br>automatically switches<br>to the next higher range<br>(Autorange) |
| Bilinear curve:<br>Vertex X/Y    | Enter value using ▲ ▼                                                | Entered value applies to<br>selected vertex of bilinear<br>curve "Corner X" (process<br>variable)<br>and "Corner Y (output<br>current) – see figure<br>below.                            |

### Vertex of bilinear curve

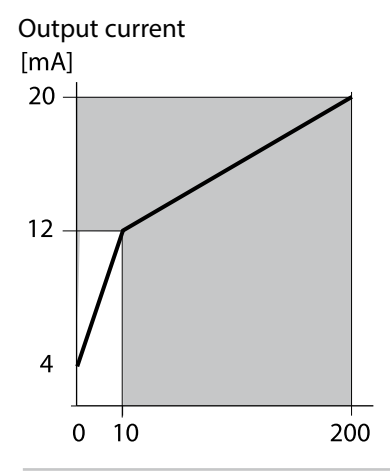

Example:

Current range set to 4 ... 20 mA, Current start: 0 µS/cm Current end: 200 µS/cm Vertex: "CORNER X": 10 µS/cm (process variable) "CORNER Y": 12 mA (output current) Result: The output current change in the range 0 ... 10 µS/cm is much greater than in the range 10 ... 200 µS/cm.

Process variable [µS/cm]

### **Current Output 1** Adjusting time interval of output filter

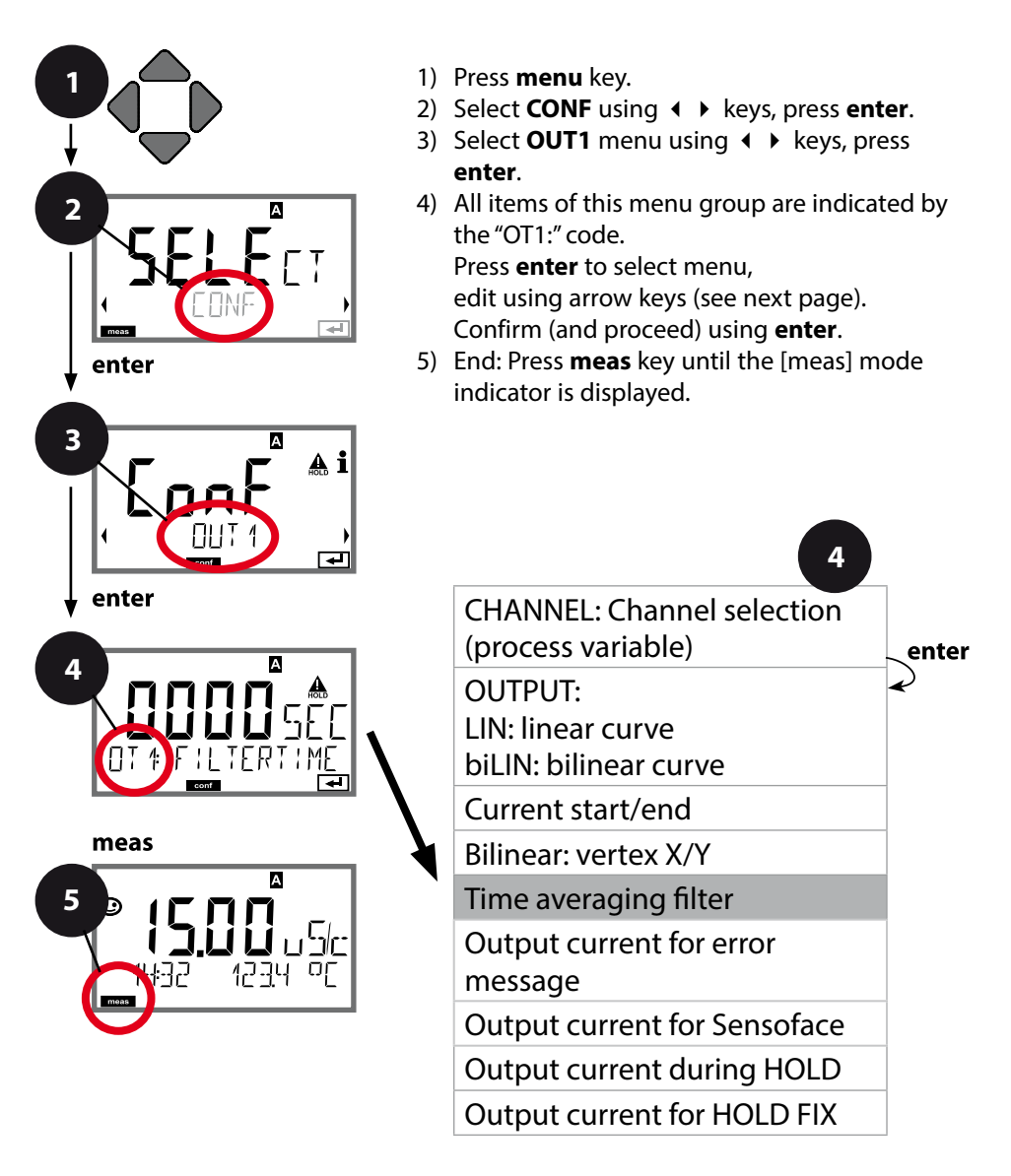

|                       |                                    | <b>3</b>                        |
|-----------------------|------------------------------------|---------------------------------|
| Menu item             | Action                             | Choices                         |
| Time averaging filter | Enter value using ▲ ▼<br>◀ ▶ keys. | 0120 SEC<br>( <b>0000 SEC</b> ) |
|                       | Press <b>enter</b> to confirm.     |                                 |

#### Time averaging filter

To smoothen the current output, a low-pass filter with adjustable filter time constant can be switched on. When there is a jump at the input (100 %), the output level is at 63 % after the time interval has been reached. The time interval can be set from 0 to 120 sec. If the time interval is set to 0 sec, the current output directly follows the input.

#### Please note:

The filter only acts on the current output, not on the display or the limit value!

During HOLD the filter is not applied. This prevents a jump at the output.

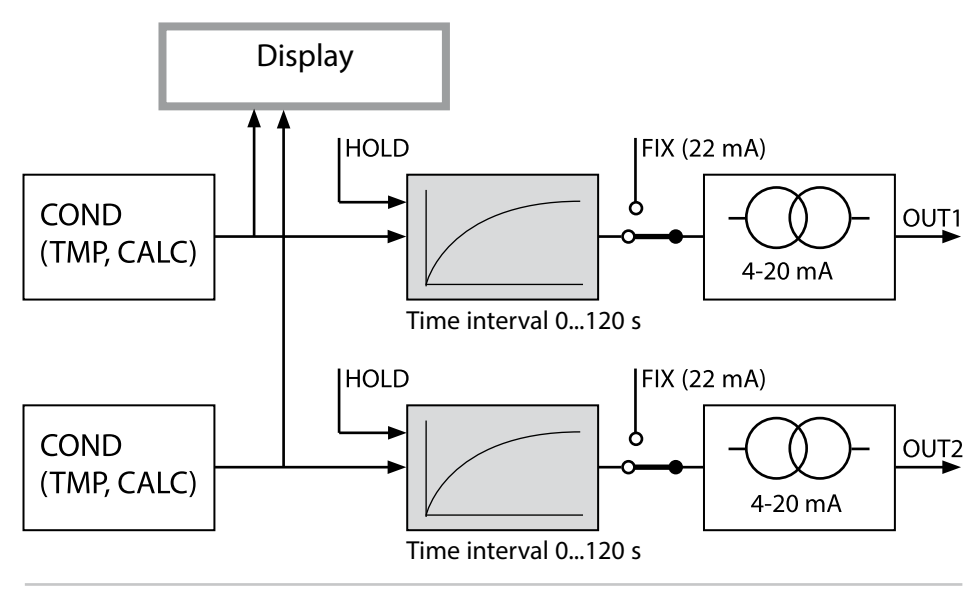

#### Current Output 1 Output current during Error and HOLD

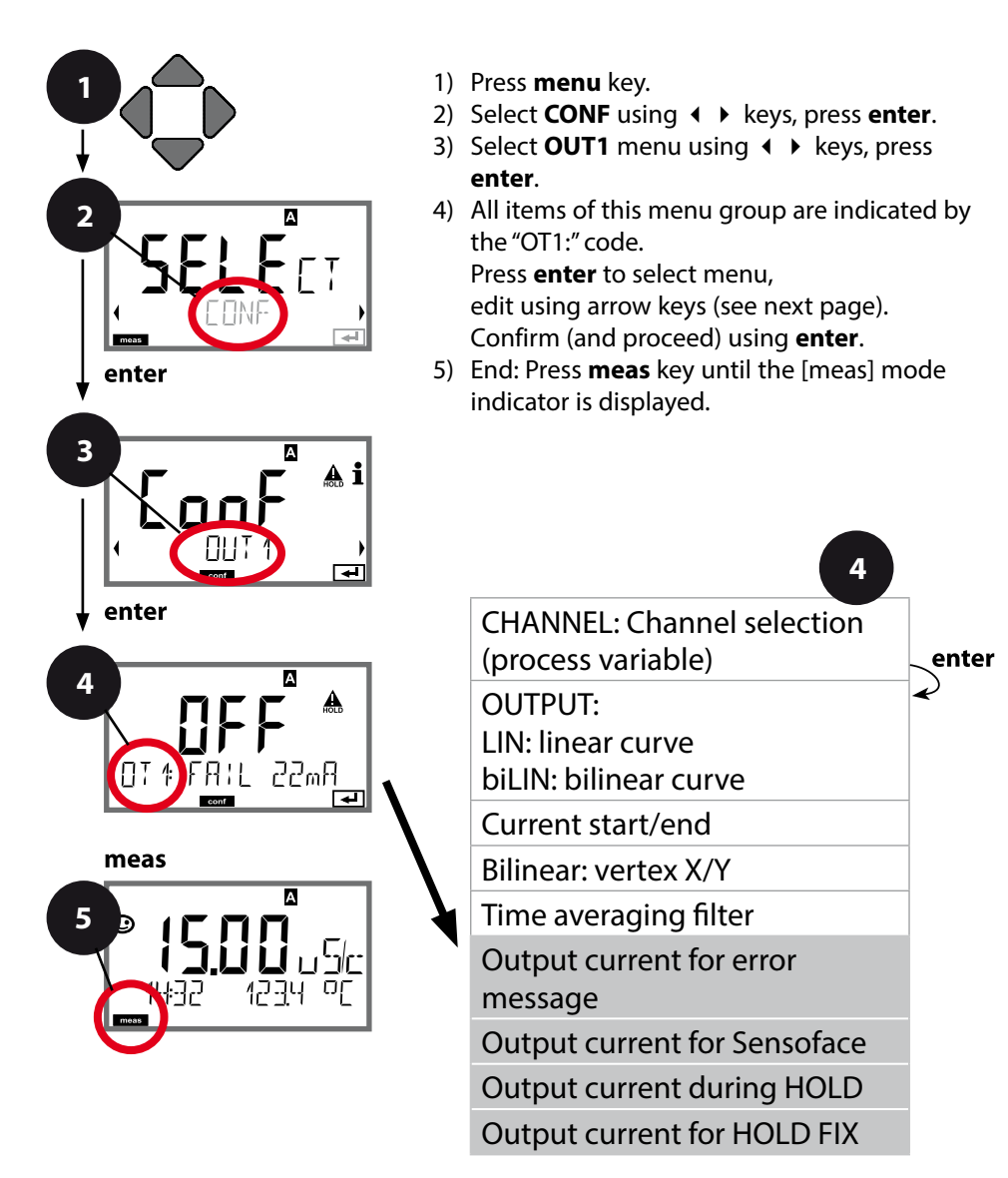

|                                                                       |                                                                                                    | 3                                    |
|-----------------------------------------------------------------------|----------------------------------------------------------------------------------------------------|--------------------------------------|
| Menu item                                                             | Action                                                                                                    | Choices                              |
| Output current during<br>error message                                | Select ON (22 mA for error<br>message) or OFF using<br>▲ 		 keys.<br>Press <b>enter</b> to confirm.                                                                                                    | ON/ <b>OFF</b>                       |
| Output current during<br>Sensoface messages<br><b>OT1: FACE 22 mA</b> | Select ON or OFF using<br>▲                                                                                                    | ON/ <b>OFF</b>                       |
| Output current during<br>HOLD                                         | LAST: During HOLD the<br>last measured value is<br>maintained at the output.<br>FIX: During HOLD a value<br>(to be entered) is main-<br>tained at the output.<br>Select using ▲ ▼<br>Press <b>enter</b> to confirm. | LAST/FIX                             |
| Output current for<br>HOLD FIX                                        | Only with FIX selected:<br>Enter current which is to<br>flow at the output during<br>HOLD<br>Enter value using ▲ ▼<br>◀ ▶ keys.<br>Press <b>enter</b> to confirm.                                                   | 04.0022.00 mA<br>( <b>21.00 mA</b> ) |

### **Output signal during HOLD:**

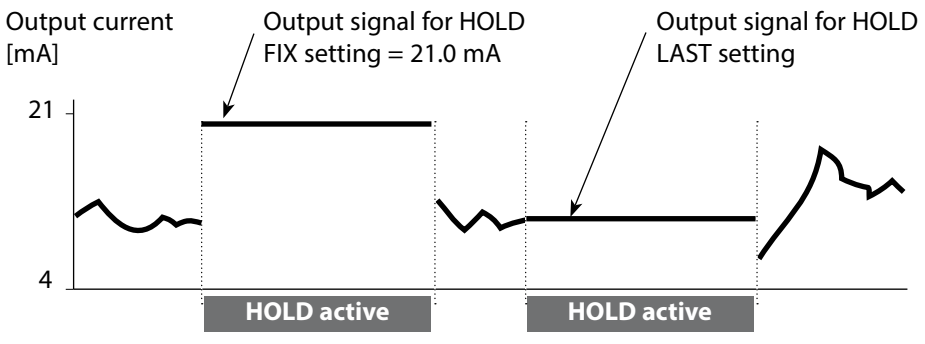

#### **Current Output 2** Output current range. Process variable.

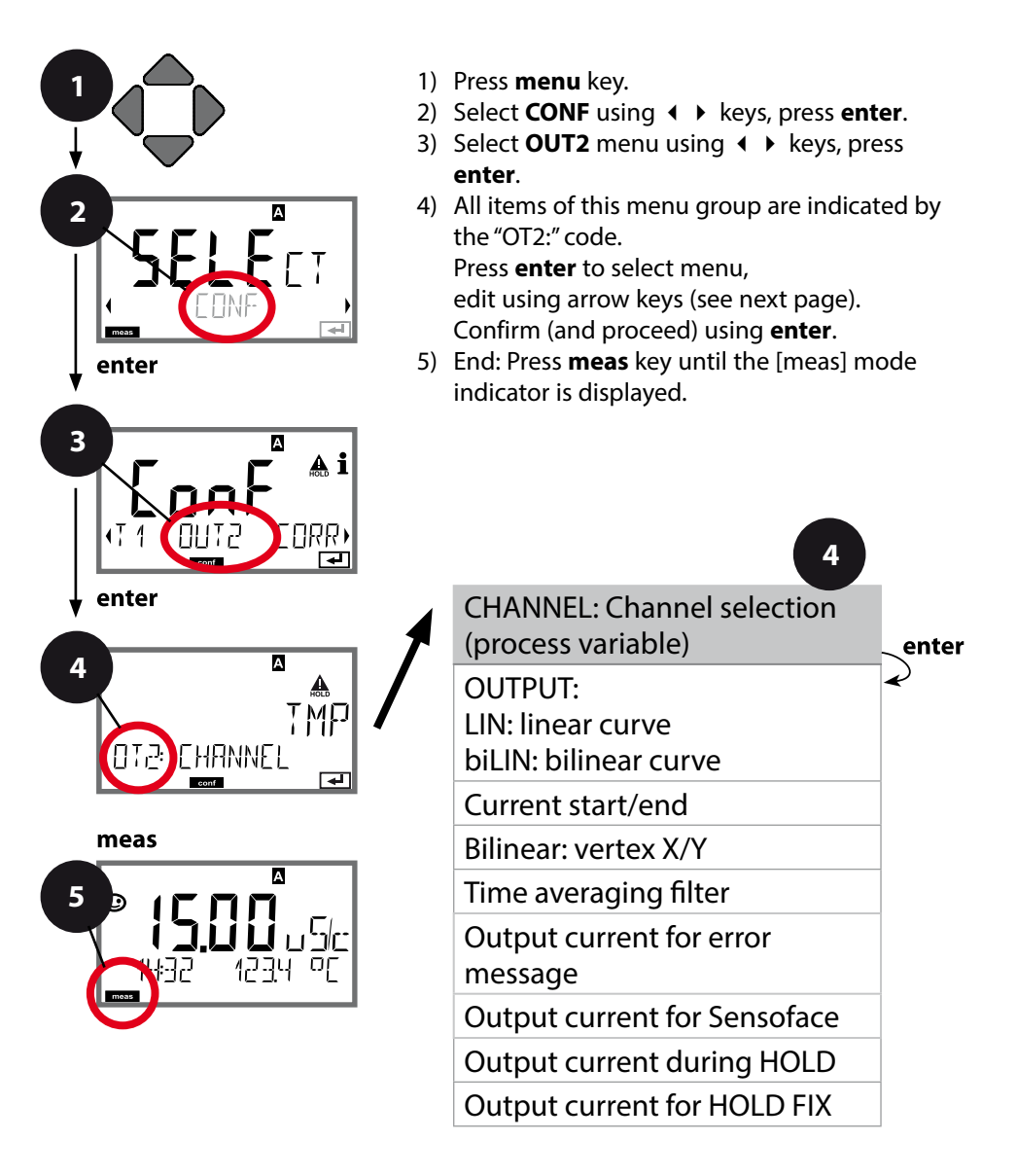

| 4                |                                                                                                    | Configuration                                     |
|------------------|----------------------------------------------------------------------------------------------------|---------------------------------------------------|
| Menu item        | Action                                                                                             | Choices                                           |
| Process variable | Select using ▲ ▼ keys:<br>Cond: Conductivity<br>TMP: Temperature<br>Press <b>enter</b> to confirm. | Cond A<br>Cond B<br><b>TMP A</b><br>TMP B<br>CALC |
| ·<br>·<br>·      |                                                                                                    |                                                   |

# All the following adjustments are made as for current output 1 (see there)!

### CONTROL Input (TAN SW-A005) Flow measurement

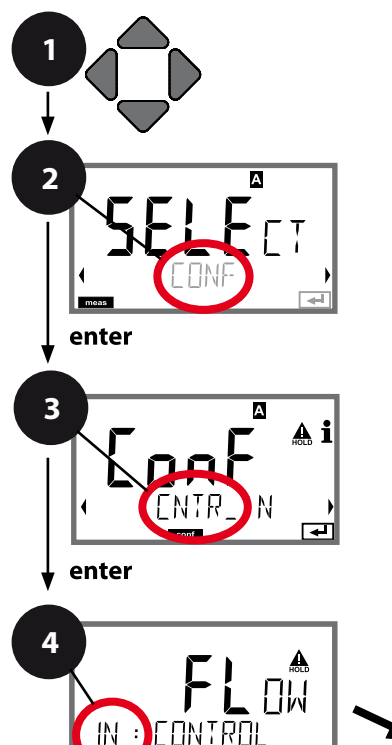

- 1) Press menu key.
- 2) Select **CONF** using **↓** keys, press **enter**.
- 3) Select CNTR\_IN menu using ↓ ▶ keys, press enter.
- 4) All items of this menu group are indicated by the "IN:" code.
  Press enter to select menu, edit using arrow keys (see next page).

Confirm (and proceed) using enter.

5) End: Press **meas** key until the [meas] mode indicator is displayed.

**CONTROL** input

meas

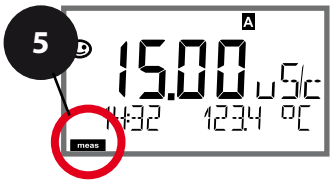

| Menu item                            | Action                                                                                                    | Choices                                                            |
|--------------------------------------|----------------------------------------------------------------------------------------------------|--------------------------------------------------------------------|
| Select function of<br>CONTROL input  | Select using ▲ ▼ keys.<br>Press <b>enter</b> to confirm.                                                                                                    | <b>Level</b><br>Flow (for connecting a<br>pulse-output flow meter) |
| Adjust to flow meter                 | With "Flow" selected,<br>you must adjust the<br>device to the flow meter<br>used.<br>Enter value using arrow<br>keys.<br>Press <b>enter</b> to confirm.              | 12000 pulses/liter                                                 |
| Set the pulse<br>recording interval: | Enter value using ▲ ▼<br>▲ ▶ keys.<br>Press <b>enter</b> to confirm                                                                                                  | 120 SEC<br>( <b>0001 SEC</b> )                                     |
| Set the pulse<br>recording interval: | you must adjust the<br>device to the flow meter<br>used.<br>Enter value using arrow<br>keys.<br>Press <b>enter</b> to confirm.<br>Enter value using ▲ ▼<br>▲ ▶ keys. | 120 SEC<br>(0001 SEC)                                              |

In the alarm menu you can configure flow monitoring. When you have set CONTROL to FLOW, you can specify 2 additional limit values for maximum and minimum flow.

If the measured value lies outside this range, an alarm message and a 22-mA error signal (if configured) will be generated.

#### Display

Flow measurement in measuring mode

# © **|2.34**05 13 L/h 132705

#### Display

Flow measurement (sensor monitor)

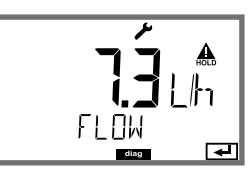

### Alarm Settings Delay. Sensocheck.

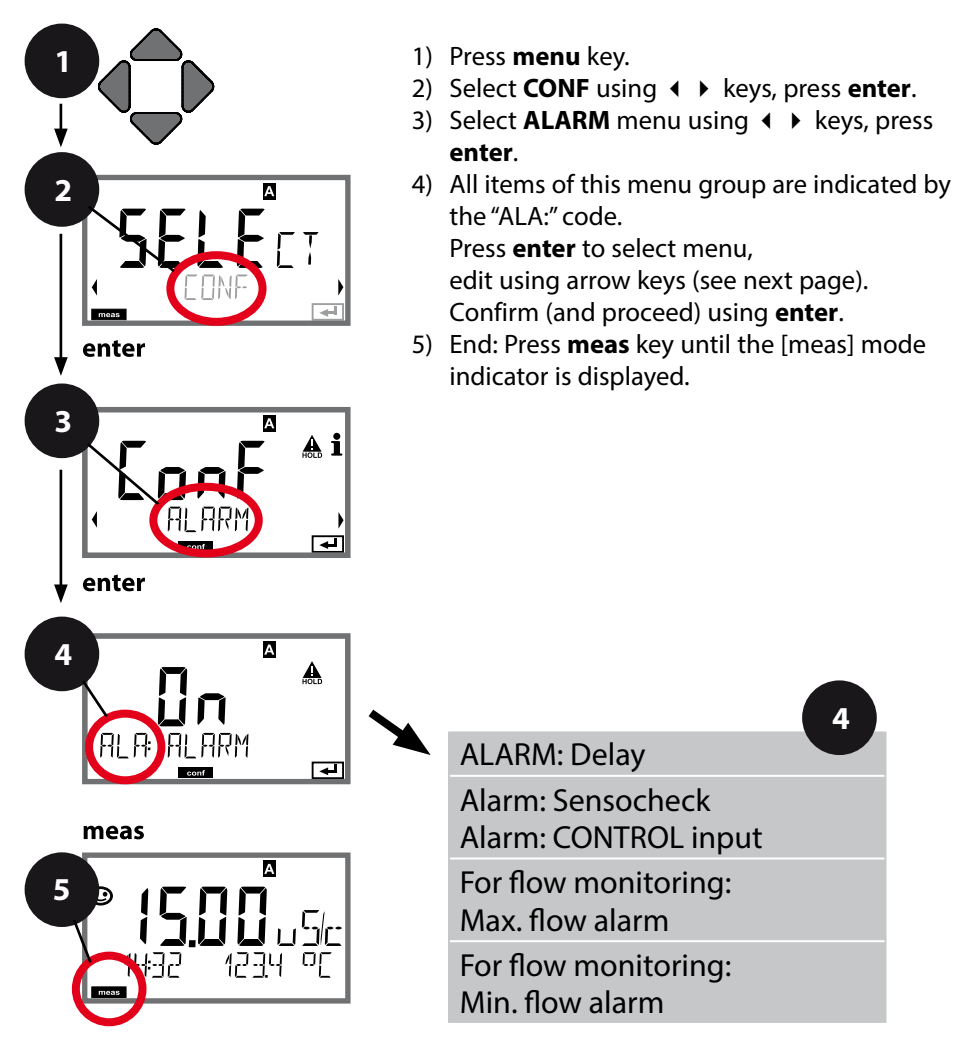

Error messages can be signaled by a 22 mA output current (see Error Messages and Configuration of Output 1/Output 2). **The alarm delay time** delays the color change of the display backlighting to red and the 22 mA signal (if configured).

| Menu item     | Action                                                                                                    | Choices                                 |  |
|---------------|----------------------------------------------------------------------------------------------------|-----------------------------------------|--|
|               | Enter value using ▲ ▼<br>∢ ▶ keys.<br>Press <b>enter</b> to confirm.                                                                                                    | 0600 SEC<br>( <b>010 SEC</b> )          |  |
| Sensocheck    | Select Sensocheck (con-<br>tinuous monitoring of<br>sensor).<br>Select ON or OFF using<br>▲ ▼ keys.<br>Press <b>enter</b> to confirm.                                                                                                    | ON/ <b>OFF</b>                          |  |
| CONTROL input | The <b>CONTROL input</b><br>can generate an alarm<br>depending on its assign-<br>ment in the CONF menu:<br><b>FLOW (flow measure-<br/>ment):</b> allows monitoring<br>the minimum and maxi-<br>mum flow (pulse counter)<br><b>LEVEL (control input):</b><br>Level monitoring. | ON/ <b>OFF</b><br>(FLOW MIN, FLOW MAX.) |  |
| Current input | LIMIT I-IN<br>Monitoring a flow meter<br>(4 20 mA) for a limit<br>value, either MIN (Lo<br>LEVEL) or MAX (Hi LEVEL).<br>Press <b>enter</b> to confirm.                                                                                                    | <b>Lo LEVL</b> / Hi LEVL                |  |
| LEVEL         | Threshold value                                                                                                    | 0 22.00 mA<br><b>(12.00 mA)</b>         |  |
| HYSTERESIS    | Hysteresis                                                                                                    | 0 10.00 mA<br><b>(01.00 mA)</b>         |  |

### Time and Date

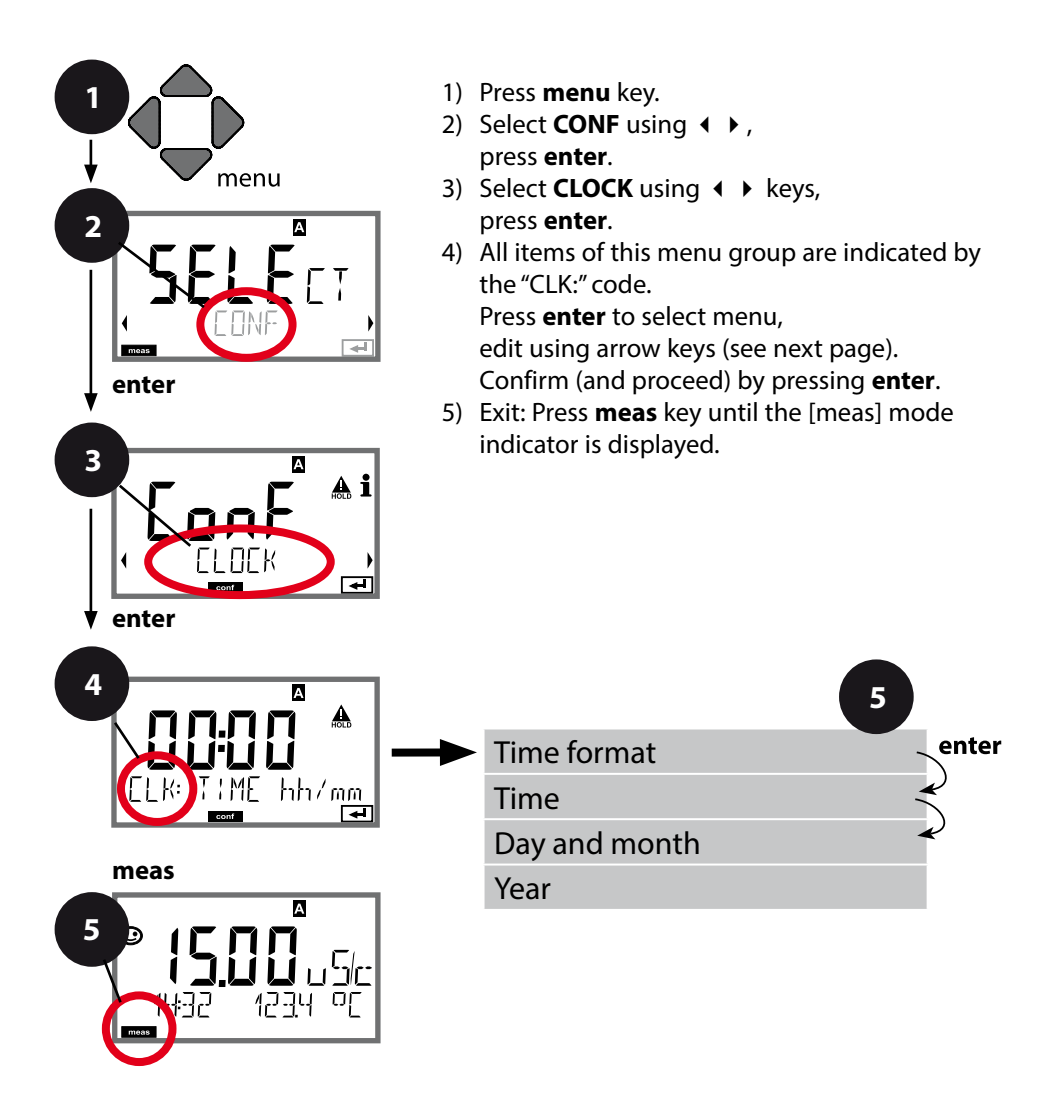

### **Time and Date**

Control of the calibration and cleaning cycles is based on the time and date of the integrated real-time clock.

In measuring mode the time is shown in the lower display. When using digital sensors, the calibration data is written in the sensor head. In addition, the logbook entries (cf Diagnostics) are provided with a time stamp.

#### Note:

There is no automatic switchover from winter to summer time! Be sure to manually adjust the time!

### Measuring Point (TAG) Display Backlighting

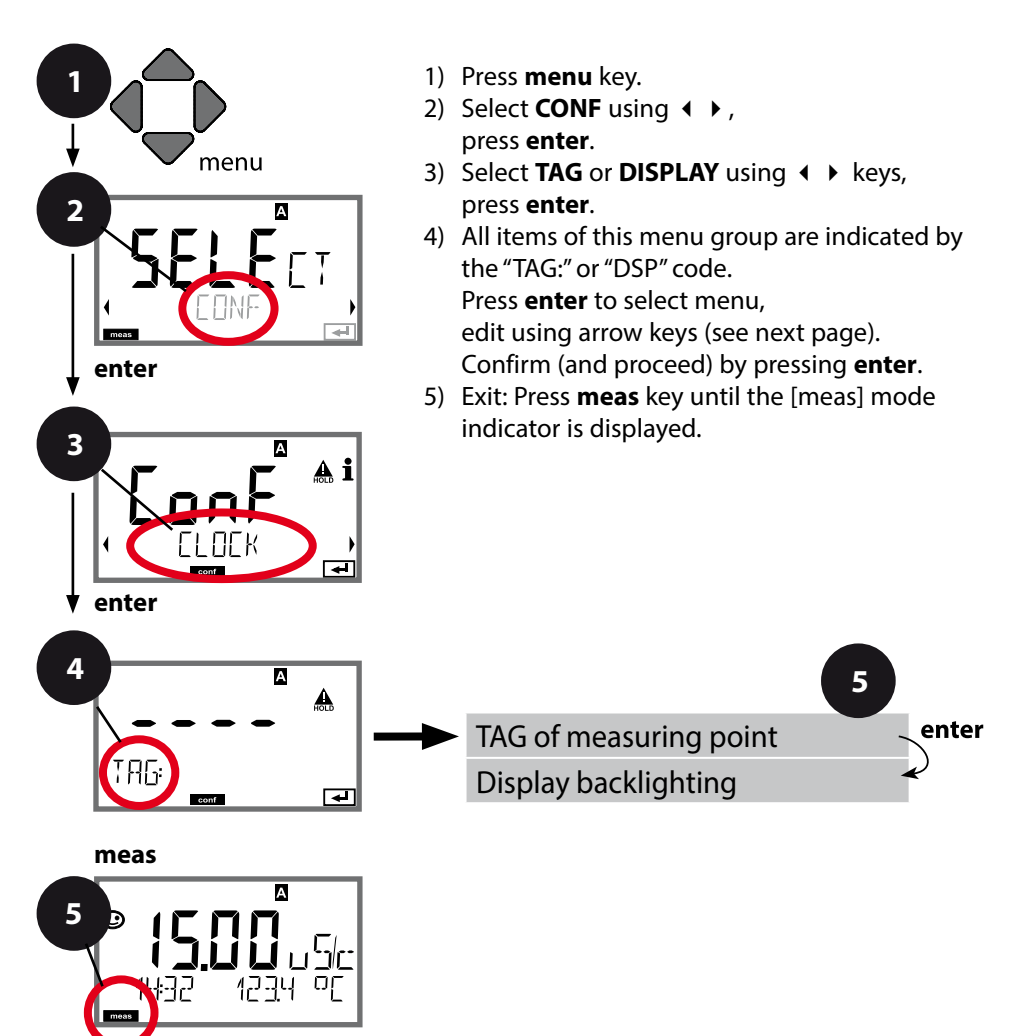

| Menu item                | Action                                                                                                    | Choices                                                                                                    |
|--------------------------|----------------------------------------------------------------------------------------------------|----------------------------------------------------------------------------------------------------|
| Measuring point<br>(TAG) | In the lower display line you can<br>enter a designation for the measuring<br>point (TAG) and for a group of mea-<br>suring points (GROUP) if applicable.<br>Up to 32 digits are possible.<br>Select character using ▲ ▼ keys,<br>select next digit using ◀ ▶ keys.<br>Press <b>enter</b> to confirm.<br>By pressing <b>meas</b> (repeatedly) in the<br>measuring mode you can view the<br>tag number. | AZ, 09, – +<br>< > ? / @<br>The first 10<br>characters are<br>seen in the<br>display with-<br>out scrolling. |

### Switch Off the Display Backlighting

The display backlighting can be switched off in the DISPLAY menu.

**Note:** If the display backlighting is off, color signaling of error events is not possible.

# Calibration

### Note:

• All calibration procedures must be performed by trained personnel. Incorrectly set parameters may go unnoticed, but change the measuring properties.

Each sensor is calibrated separately by entering the cell factor.

You can directly enter the value for the cell factor of a sensor. This value must be known, i.e., determined beforehand in the laboratory, for example. The selected process variable and the temperature are displayed.

| Display                  | Action                                                                                                    | Remark                                                                                                    |
|--------------------------|----------------------------------------------------------------------------------------------------|----------------------------------------------------------------------------------------------------|
|                          | Select Calibration.<br>Press <b>enter</b> to proceed.<br>Select<br>CAL_CELL_A<br>(or<br>CAL_CELL_B)<br>calibration method.<br>Press <b>enter</b> to proceed. | The calibration<br>procedure is identi-<br>cal for sensor A and<br>sensor B.<br>The selection (A or<br>B) is indicated in the<br>upper display line. |
| CELLFRETOR               | Ready for calibration.<br>Hourglass blinks.                                                                                                    | Display (3 sec)<br>Now the device is in<br>HOLD mode.                                                                                                |
| ₩<br>1288m5/c 2340[<br>■ | Enter cell factor.<br>Press <b>enter</b> to proceed.                                                                                                    | The selected pro-<br>cess variable and<br>the temperature are<br>displayed.                                                                          |
|                          | The device shows the calculated cell factor (at +25 °C / +77 °F). Sensoface is active.                                                                       |                                                                                                    |
|                          | Use the arrow keys to<br>select:<br>• MEAS (exit)<br>• REPEAT<br>Press <b>enter</b> to proceed.                                                              | Exit:<br>HOLD is deactivated<br>after a short time.                                                                                                  |

### Measurement

### Display

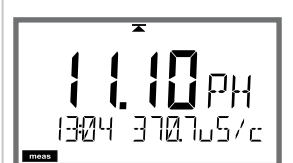

### Remark

From the configuration or calibration menus, you can switch the device to measuring mode by pressing the **meas** key (> 2 sec). In the measuring mode the upper display line shows the configured process variable, the lower display line shows the time and the second configured process variable. The [meas] mode indicator lights. **Note:** 

 After prolonged power outage (> 5 days) the time display is replaced by dashes and cannot be used for processing. In that case, enter the correct time.

By pressing the **meas** key you can step through different displays. When no key has been pressed for 60 sec, the device returns to the display which has been selected as MAIN DISPLAY, see page 25.

Depending on the configuration, one of the following displays can be set as standard display (MAIN DISPLAY) for the measuring mode.

- 1) Display of tag number ("TAG") with up to 32 digits
- 2) Conductivity and temperature of channel A
- 3) Conductivity and temperature of channel B
- 4) Display of time and date
- 5) Measured values of channel A, channel B and flow
- 6) Output currents

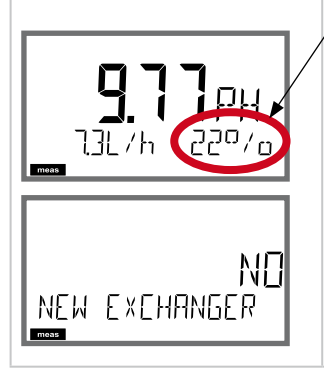

When displaying the remaining capacity of the ion exchanger, the device can be directly informed of a replaced ion exchanger.

- 1) Press the **enter** key to show the following display: NEW EXCHANGER NO
- 2) Use ◀ ► to select YES
- 3) Press enter to confirm
- See also page 75, "Service" chapter.

In the Diagnostics mode you can access the following menus without interrupting the measurement:

- CALDATA Viewing the calibration data
- SELFTEST Starting a device self-test
- LOGBOOK Viewing the logbook entries
- MONITOR Displaying currently measured values, incl. remaining capacity of the ion exchanger (if provided)
- VERSION Displaying device type, software version, serial number

Access to diagnostics can be protected with a passcode (SERVICE menu).

#### Note:

HOLD is not active during Diagnostics mode!

| Action                          | Key  | Remark                                                                                                    |
|---------------------------------|------|----------------------------------------------------------------------------------------------------|
| Activate<br>diagnostics         | Menu | Pressing the <b>menu</b> key (down arrow)<br>opens the selection menu.<br>(Display color changes to turquoise.)<br>Select DIAG using ◀ ▶ keys,<br>confirm by pressing <b>enter</b> |
| Select<br>diagnostics<br>option |      | Use                                                                                                    |
| Exit                            | meas | Exit by pressing <b>meas</b> .                                                                                                    |

### Diagnostics

### Menu item

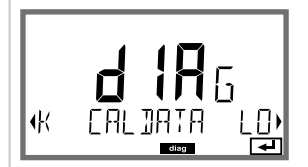

### Remark

#### **Display of calibration data**

Select CALDATA using ◀ ▶, press **enter** to confirm. Use the ◀ ▶ keys to select the desired parameter from the bottom line of the display (LAST CAL CELL\_A CELL\_B).

The selected parameter is shown in the main display.

Press meas to return to measurement.

### Diagnostics

### Display

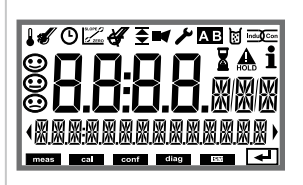

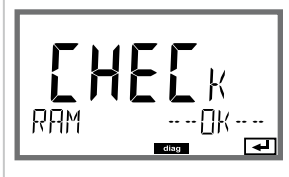

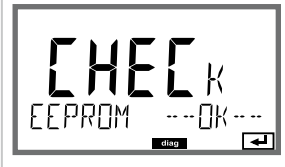

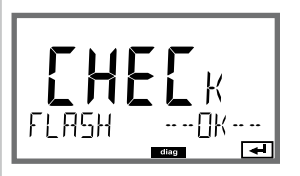

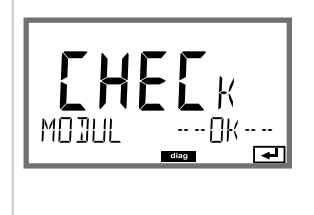

### Menu item

### **Device self-test**

(To abort, you can press meas.)

- Display test: Display of all segments with changing background colors white/green/red. Proceed by pressing enter.
- RAM test: Hourglass blinks, then display of --PASS-- or --FAIL--Proceed by pressing enter.
- EEPROM test: Hourglass blinks, then display of --PASS-- or --FAIL--Proceed by pressing enter.
- 4) **FLASH test:** Hourglass blinks, then display of --PASS-- or --FAIL--Proceed by pressing **enter**.
- 5) **Module test:** Hourglass blinks, then display of --PASS-- or --FAIL--Press **enter** or **meas** to return to measuring mode.

# Diagnostics

### Menu item

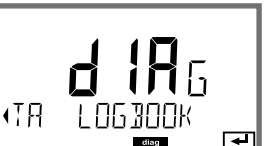

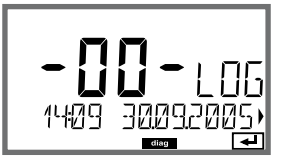

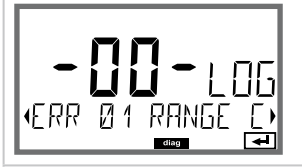

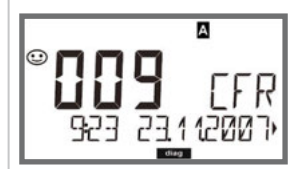

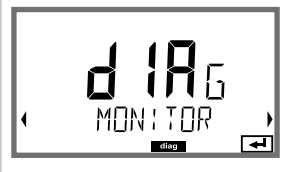

#### Display example:

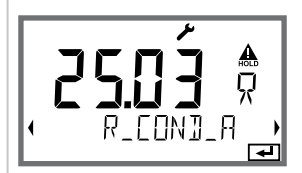

### Remark

Display of logbook entries

Select LOGBOOK using **◆** → , press **enter** to confirm.

Using the ▲ keys, you can scroll backwards and forwards through the logbook (entries -00-...-99-), -00- being the last entry.

If the display is set to date/time, you can search for a particular date using the ▲ ▼ keys. Press ◀ ▶ to view the corresponding message text.

If the display is set to the message text, you can search for a particular message using the ▲ ▼ keys. Press ◀ ▶ to display the date and time.

Press meas to return to measurement.

#### Extended logbook / Audit Trail (via TAN)

With the ▲ keys, you can scroll backwards and forwards through the extended logbook (entries -000-...-199-), -000- being the last entry.

#### **Display: CFR**

Audit Trail also records function activations (CAL CONFIG SERVICE), some Sensoface messages and opening of the enclosure.

# Display of currently measured values (sensor monitor):

Select MONITOR using ( ), press **enter** to confirm. Use the () keys to select the desired parameter from the bottom line of the display: R\_COND\_A, R\_COND\_B, G\_COND\_A, G\_COND\_B (all these apply to cell factor = 1), RTD\_A, RTD\_B, TEMP\_A, TEMP\_B, FLOW, I-INPUT (Option) EXCHANGER CAP (when switched on). The selected parameter is shown in the main display.

Press meas to return to measurement.
# Diagnostics

| Display                                      | Remark                                                                                                    |
|----------------------------------------------|----------------------------------------------------------------------------------------------------|
| Remaining capacity<br>of the ion exchanger   | When calculating the consumption of the ion<br>exchanger has been activated in the configuration,<br>the sensor monitor shows the remaining capacity of<br>the ion exchanger.<br>Press <b>meas</b> to return to measurement. |
|                                              | <ul> <li>Version</li> <li>Here, you find the data you require for requesting a device-specific option.</li> <li>Use the ▲</li></ul>                                                                                          |
| <b>::::</b> :::::::::::::::::::::::::::::::: | Display of <b>device type</b> and <b>serial number</b> of device.<br>Use the ▲ ▼ keys to switch between software and<br>hardware version. Press <b>enter</b> to proceed to next<br>device component.                         |
| HW<br>Mojule Mk_EE 5)                        | Display of <b>software/hardware version</b> and <b>serial</b><br><b>number</b> for device components.<br>(here: measuring module)<br>Use the ▲                                                                               |
| HART-INTERFACE                               | Display of <b>software version</b> of HART interface.<br>Press <b>enter</b> to proceed to next device component.                                                                                                    |

# Service

| n the Service mode you can access the following menus: |  |  |  |  |
|--------------------------------------------------------|--|--|--|--|
|                                                        |  |  |  |  |
| Resetting TTM (ISM only ),                             |  |  |  |  |
|                                                        |  |  |  |  |
|                                                        |  |  |  |  |
|                                                        |  |  |  |  |
|                                                        |  |  |  |  |
|                                                        |  |  |  |  |
|                                                        |  |  |  |  |
|                                                        |  |  |  |  |

### Note:

HOLD is active during Service mode!

| Action              | Key/Display     | Remark                                                                                                    |
|---------------------|-----------------|----------------------------------------------------------------------------------------------------|
| Activate<br>Service | menu            | Press <b>menu</b> key to call the selection<br>menu.<br>Select SERVICE using ◀ ▶ keys,<br>press <b>enter</b> to confirm.                                   |
| Passcode            | PRSSEDUE SERVIN | Enter passcode "5555" for service<br>mode using the ▲ ▼ ◀ ▶ keys.<br>Press <b>enter</b> to confirm.                                                        |
| Display             |                 | <ul> <li>In service mode the following icons<br/>are displayed:</li> <li>[diag] mode indicator</li> <li>HOLD triangle</li> <li>Service (wrench)</li> </ul> |
| Exit                | meas            | Exit by pressing <b>meas</b> .                                                                                                    |

# Service

| Menu item                                       | Remark                                                                                                    |
|-------------------------------------------------|----------------------------------------------------------------------------------------------------|
| MONITOR       Display example:       Image: RTD | <ul> <li>Displaying currently measured values</li> <li>(sensor monitor) with HOLD mode activated:</li> <li>Select MONITOR using ↓ , press enter to confirm.</li> <li>Select variable in the bottom text line using ↓ .</li> <li>The selected parameter is shown in the upper display line.</li> <li>As the device is in HOLD mode, you can perform validations using simulators without influencing the signal outputs.</li> <li>Return to Service menu:</li> <li>Hold meas depressed for longer than 2 sec.</li> <li>Press meas once more to return to measurement.</li> </ul>                                                                                                    |
| NEW EXCHANGER                                   | For calculating the pH according to VGB (-C6-), the<br>consumption of the ion exchanger can be calcu-<br>lated. To do so, consumption calculation must be<br>activated (EXCHER CAP ON) and the parameters of<br>the ion exchanger (size, capacity, efficiency) must be<br>entered. Depletion of the ion exchanger is signaled<br>by the "wrench" maintenance icon and the "ERR 111<br>WARNING CATION EXCHANGER CAPACITY" message<br>or the "ERR 110 CATION EXCHANGER CAPACITY" mes-<br>sage (with 0 %).<br>When you have replaced the ion exchanger, you<br>must select NEW EXCHANGER YES to restart the cal-<br>culation.<br>You can also do this directly from within measuring<br>mode; see page 68. |
| i <b>A j</b><br>Rm <b>G</b><br>1 100<br>E       | <ul> <li>Specifying the current at outputs 1 and 2:</li> <li>Select OUT1 or OUT2 using the 4 → keys, press enter to confirm.</li> <li>Enter a valid current value for the respective output using A &lt; 4 → keys.</li> <li>Press enter to confirm.</li> <li>For checking purposes, the actual output current is shown in the bottom right corner of the display.</li> <li>End by pressing enter or meas.</li> </ul>                                                                                                    |

# Service

| Remark                                                                                                    |
|----------------------------------------------------------------------------------------------------|
| Assigning passcodes:<br>In the "SERVICE - CODES" menu you can assign pass-<br>codes to DIAG, HOLD, CAL, CONF and SERVICE modes<br>(Service preset to 5555).<br>When you have lost the Service passcode, you have<br>to request an "Ambulance TAN" from the manufac-<br>turer specifying the serial number of your device.<br>To enter the "Ambulance TAN", call the Service func-<br>tion and enter passcode 7321. After correct input of<br>the ambulance TAN the device signals "PASS" for 4 sec<br>and resets the Service passcode to 5555. |
| Reset to factory settings:<br>In the "SERVICE - DEFAULT" menu you can reset the<br>device to factory settings.<br><i>NOTICE</i><br>After a reset to factory setting the device must<br>be reconfigured completely, including the sensor<br>parameters!                                                                                                    |
| Option request:<br>Communicate the serial number and hardware/soft-<br>ware version of your device to the manufacturer.<br>These data can be viewed in the Diagnostics/Version<br>menu.<br>The "transaction number" (TAN) you will then receive<br>is only valid for the device with the corresponding<br>serial number.<br><b>Releasing an option:</b><br>Options come with a "transaction number" (TAN).<br>To release the option, enter this TAN and confirm by                                                                             |
|                                                                                                    |

# **Operating States**

| Operating<br>status       | OUT 1 | OUT 2                | time<br>out    |
|---------------------------|-------|----------------------|----------------|
| Measuring                 |       |                      | -              |
| Diag                      |       |                      | 60 s           |
| CAL_CELL_A<br>Cell factor |       |                      | No             |
| CAL_CELL_B<br>Cell factor |       |                      | No             |
| HOLD input                |       |                      | No             |
| CONF                      |       |                      | 20 min         |
| SERVICE                   |       |                      | 20 min         |
| Explanation:              |       | as configu<br>active | ured (Last/Fix |

# **Supply Units and Connection**

#### Recommended Power Supply Units: Order No.:

Repeater power supply, non-Ex, 24 V DC,IsoAmp PWR B 10116output 4...20 mARepeater power supply, non-Ex, 24 V DC,IsoAmp PWR A 20100HART, output 0/4...20 mA / 0...10 VSoAmp PWR A 20100

### **Connection to Supply Units**

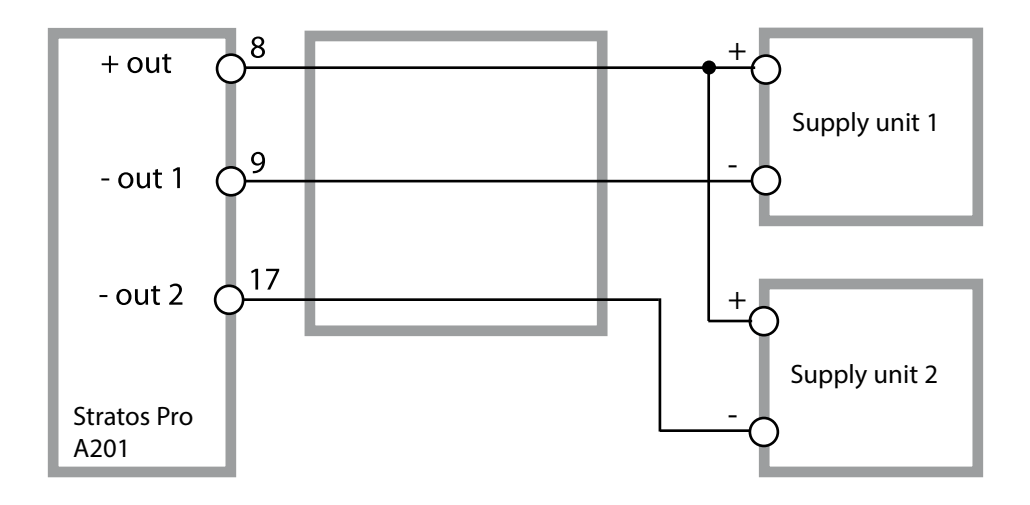

### **Order Code Stratos Pro A201**

|                                              |       |             |       |       |   |   |         |   |   | TAN   |
|----------------------------------------------|-------|-------------|-------|-------|---|---|---------|---|---|-------|
| Example                                      | Α     | 2           | 0     | 1     | Ν | - | CC      | - | 1 | ]     |
| 2 wire (4.20 m)                              | Δ     | 2           | 7     |       |   |   |         |   |   | DCE   |
| 2-wile / 4-20 mA                             | A     |             |       |       |   |   |         |   |   | D,C,E |
| Communication                                |       |             | _     | _     |   |   |         |   |   |       |
| Without (HART retrofittable                  | via   | IAN)        | 0     |       |   |   |         |   |   | A     |
| Version number                               |       |             |       |       |   |   |         |   |   |       |
| Version                                      |       |             |       | 1     |   |   |         |   |   |       |
| Approvals                                    |       |             |       |       |   |   |         |   |   |       |
| General Safety                               |       |             |       |       | N |   |         |   |   |       |
| ATEX / IECEx Źone 2                          |       |             |       |       | В |   |         |   |   |       |
| ATEX / IECEx / FM / CSA Zon                  | e 1 / | / Cl 1      | Div 1 |       | Х |   |         |   |   |       |
| Measuring channel                            |       |             |       |       |   |   |         |   |   |       |
| Memosens pH / Redox                          | dic   | iital       |       |       |   |   | MSPH    |   |   | G     |
| Memosens Cond                                | dic   | ital        |       |       |   |   | MSCOND  | 1 |   | -     |
| Memosens Condl                               | dic   | ital        |       |       |   |   | MSCONDI | 1 |   |       |
| Memosens Oxy                                 | dic   | ital        |       |       |   |   | MSOXY   | 1 |   |       |
| Dual COND (2x2-electrode s                   | ens   | ,<br>ors, a | naloo | a)    | Ν |   | CC      | 1 |   |       |
| pH / ORP value                               | Me    | asuri       | ng m  | nodul | e |   | PH      | 1 |   | F, G  |
| (ISM digital per TAN)                        |       |             | 5     |       |   |   |         |   |   | ·     |
| Cond, 2-/4-electrode                         | Me    | asuri       | ng m  | nodul | e |   | COND    |   |   |       |
| Conductivity, electrodeless Measuring module |       |             |       | CONDI |   |   |         |   |   |       |
| Oxygen (ISM digital and Measuring module     |       |             |       | OXY   |   |   | D, F    |   |   |       |
| traces per TAN)                              |       |             |       |       |   |   |         |   |   |       |
| Ontions                                      |       |             |       |       |   |   |         |   |   |       |
| Without 2nd current output                   |       |             |       |       |   |   |         |   | 0 |       |
| With 2nd current output                      |       |             |       |       |   |   |         |   | 1 |       |
|                                              |       |             |       |       |   |   |         |   | - |       |
| TAN options                                  |       |             |       |       |   |   |         |   |   |       |
| HART                                         |       |             |       |       |   |   | SW-A001 |   |   | (A)   |
| Logbook                                      |       |             |       |       |   |   | SW-A002 |   |   | (B)   |
| Extended logbook (Audit Tr                   | ail)  |             |       |       |   |   | SW-A003 |   |   | (C)   |
| Trace oxygen measurement                     |       |             |       |       |   |   | SW-A004 |   |   | (D)   |
| Current input + 2 digital inp                | uts   |             |       |       |   |   | SW-A005 |   |   | (E)   |
| ISM digital                                  |       |             |       |       |   |   | SW-A006 |   |   | (F)   |
| Pfaudler                                     |       |             |       |       |   |   | SW-A007 |   |   | (G)   |
| Mounting accessories                         |       |             |       |       |   |   |         |   |   |       |
| Pipe-mount kit                               |       |             |       |       |   |   | 7U 0274 |   |   |       |
| Protective hood                              |       |             |       |       |   |   | ZU 0737 |   |   |       |
| Panel-mount kit                              |       |             |       |       |   |   | ZU 0738 |   |   |       |
|                                              |       |             |       |       |   |   | _,      |   |   |       |

# **Specifications**

| COND inputs A/B                         | 2 inputs for 2-electrode sensors                                                  |                                                                |                  |  |  |  |
|-----------------------------------------|-----------------------------------------------------------------------------------|----------------------------------------------------------------|------------------|--|--|--|
| Measuring range                         | 2-el. sensors                                                                     | 0 … 30,000 μS · c                                              |                  |  |  |  |
| Display ranges                          | Conductivity                                                                      | 0.000 9.999 μS/cm                                              |                  |  |  |  |
|                                         |                                                                                   | 00.00 99.99 μS/cm                                              |                  |  |  |  |
|                                         |                                                                                   | 000.0 999.9 μS/cm                                              | 00.0 999.9 μS/cm |  |  |  |
|                                         |                                                                                   | 0000 9999 μS/cm                                                |                  |  |  |  |
|                                         | Resistivity                                                                       | 00.00 99.99 MΩ · cm                                            |                  |  |  |  |
|                                         | Response time<br>(T90)                                                            | Approx. 1 s                                                    |                  |  |  |  |
| Measurement error <sup>1,2,3)</sup>     | < 1 % meas. val. +                                                                | 0.4 μS · c                                                     |                  |  |  |  |
| Temp compensation *                     | (OFF)                                                                             | Without                                                        |                  |  |  |  |
| (reference temp +25 °C / +77 °F)        | (LIN)                                                                             | Linear characteristic 00.00 19.99                              | %/K              |  |  |  |
|                                         | (NLF)                                                                             | Natural waters to EN 27888                                     |                  |  |  |  |
|                                         | (NACL)                                                                            | Ultrapure water with NaCl traces<br>(0 +120 °C / +32 +248 °F)  |                  |  |  |  |
|                                         | (HCL)                                                                             | Ultrapure water with HCl traces<br>(0 +120 ℃ / +32 +248 °F)    |                  |  |  |  |
|                                         | (NH3)                                                                             | Ultrapure water with NH₃ traces<br>(0 +120 °C / +32 +248 °F)   |                  |  |  |  |
|                                         | (NaOH)                                                                            | Ultrapure water with NaOH tracesNaOH)(0 +120 °C / +32 +248 °F) |                  |  |  |  |
| Calculations (CALC)                     | -C1- Difference                                                                   | A – B                                                          | [µS/cm]          |  |  |  |
|                                         | -C2- Ratio                                                                        | A/B                                                            | 00.00 19.99      |  |  |  |
|                                         | -C3- Passage                                                                      | B/A *100                                                       | 000.0 199.9 %    |  |  |  |
|                                         | -C4- Rejection                                                                    | (A – B ) / A * 100                                             | -199.9 199.9 %   |  |  |  |
|                                         | -C5- Deviation                                                                    | (B – A ) / A * 100                                             | -199.9 199.9 %   |  |  |  |
|                                         | -C6- pH value                                                                     | Acc. to directive VGB S-006                                    | [pH]             |  |  |  |
|                                         | -C7- pH value                                                                     | Variable, specifiable factors                                  | [pH]             |  |  |  |
|                                         | -C8- USER SPEC                                                                    | DAC (Degassed Acid Conductivity) [µS/cm]                       |                  |  |  |  |
|                                         | -C9- ALKALISING                                                                   | Concentration of the alkalizing agent (VGB S-006)              |                  |  |  |  |
| Sensor standardization<br>channel A / B | Input of cell factor with simultaneous display of conductivity and temperature    |                                                                |                  |  |  |  |
| Permissible cell factor                 | 0.0050 1.9999 cm <sup>-1</sup>                                                    |                                                                |                  |  |  |  |
| Sensocheck                              | Polarization detection and monitoring of cable capacitance                        |                                                                |                  |  |  |  |
| Delay                                   | Approx. 30 s                                                                      |                                                                |                  |  |  |  |
| Sensoface                               | l<br>Provides information on the sensor condition, Sensocheck,<br>flow monitoring |                                                                |                  |  |  |  |

| Sensor monitor                      | Direct display of measured values from sensor for validation resistance / conductance / temperature                              |  |  |  |
|-------------------------------------|----------------------------------------------------------------------------------------------------|--|--|--|
| Temperature input A/B <sup>*)</sup> | Pt1000, 2-wire connection                                                                                                    |  |  |  |
| Measuring range                     | -50 +200 °C / –58 +392 °F                                                                                                    |  |  |  |
| Resolution                          | 0.1 °C / 0.1 °F                                                                                                    |  |  |  |
| Measurement error <sup>1,2,3)</sup> | 0.5 K (1 K > 100 °C)                                                                                                    |  |  |  |
| l input (TAN)                       | Current input 0/4 20 mA / 50 $\Omega$ for flow monitoring                                                                        |  |  |  |
| Characteristic                      | Linear                                                                                                    |  |  |  |
| Measurement error <sup>1.3)</sup>   | < 1% current value + 0.1 mA                                                                                                    |  |  |  |
| HOLD input (TAN)                    | Galvanically separated (optocoupler)                                                                                             |  |  |  |
| Function                            | Switches device to HOLD mode                                                                                                    |  |  |  |
| Switching voltage                   | 0 2 V AC/DC HOLD inactive                                                                                                    |  |  |  |
|                                     | 10 30 V AC/DC HOLD active                                                                                                    |  |  |  |
| CONTROL input (TAN)                 | l<br>Galvanically separated (optocoupler),<br>either for LEVEL or FLOW                                                           |  |  |  |
| LEVEL function                      | Relay input for external monitoring equipment                                                                                    |  |  |  |
| FLOW function                       | Pulse input for flow measurement 0 100 pulses/s                                                                                  |  |  |  |
| Function                            | Input for external monitoring equipment, e.g. flow                                                                               |  |  |  |
| Switching voltage                   | 0 2 V AC/DC Inactive                                                                                                    |  |  |  |
|                                     | 10 30 V AC/DC Active                                                                                                    |  |  |  |
|                                     | Message via 22 mA                                                                                                    |  |  |  |
| Display                             | 00.0 99.9 l/h                                                                                                    |  |  |  |
| Output 1                            | Current loop, 4 20 mA, floating, protected against inverse polarity<br>HART communication (see further below for specifications) |  |  |  |
| Supply voltage                      | 14 30 V                                                                                                    |  |  |  |
| Process variable *                  | Conductivity A/B, resistivity A/B, temperature A/B or CALC                                                                       |  |  |  |
| Characteristic                      | linear, bilinear                                                                                                    |  |  |  |
| Overrange *                         | 22 mA in the case of error messages                                                                                              |  |  |  |
| Output filter *                     | PT <sub>1</sub> filter, time constant 0 120 s                                                                                    |  |  |  |
| Measurement error <sup>1)</sup>     | < 0.25 % current value + 0.025 mA                                                                                                |  |  |  |
| Start/end of scale *                | Configurable within selected range                                                                                               |  |  |  |
| Bilinear: Vertex X/Y *              | Configurable within selected range                                                                                               |  |  |  |

# **Specifications**

| Output 2                        | Current loop 4 20 mA, floating, protected against inverse polarity                                   |
|---------------------------------|----------------------------------------------------------------------------------------------------|
| Supply voltage                  | 14 30 V                                                                                              |
| Process variable *              | Conductivity A/B, resistivity A/B, temperature A/B, or CALC                                          |
| Characteristic                  | linear, bilinear                                                                                     |
| Overrange *                     | 22 mA in the case of error messages                                                                  |
| Output filter *                 | $PT_1$ filter, time constant 0 120 s                                                                 |
| Measurement error <sup>1)</sup> | < 0.25 % of current value + 0.05 mA                                                                  |
| Start/end of scale *            | Configurable within selected range                                                                   |
| Bilinear: Vertex X/Y *          | Configurable within selected range                                                                   |
| Real-time clock                 | Different time and date formats selectable                                                           |
| Power reserve                   | > 5 days                                                                                             |
| Display                         | IC display. 7-segment with icons                                                                     |
| Main display                    | Character height approx. 22 mm. unit symbols approx. 14 mm                                           |
| Secondary display               | Character height approx. 10 mm                                                                       |
| Text line                       | 14 characters. 14 segments                                                                           |
| Sensoface                       | 3 status indicators (friendly, neutral, sad face)                                                    |
| Mode Indicators                 | meas, cal. conf. diag                                                                                |
|                                 | Further icons for configuration and messages                                                         |
| Alarm indication                | Display blinks, red backlighting                                                                     |
|                                 |                                                                                                    |
| Keypad                          | Keys: meas, menu, info, 4 cursor keys, enter                                                         |
| HART communication              | HART version 6                                                                                       |
|                                 | Digital communication by FSK modulation of output current 1                                          |
|                                 | Device identification, measured values, status and messages, parameter setting, calibration, records |
| FDA 21 CFR Part 11              | Access control by editable passcodes                                                                 |
|                                 | Logbook entry and flag via HART in the case of configuration changes                                 |
|                                 | Message and logbook entry when enclosure is opened                                                   |
| Diagnostics functions           |                                                                                                    |
| Calibration data                | Calibration date, cell factor                                                                        |
| Device self-test                | Display test, automatic memory test (RAM, FLASH, EEPROM)                                             |
| Logbook (TAN)                   | 100 events with date and time                                                                        |
| Extended logbook (TAN)          | Audit Trail: 200 events with date and time                                                           |
| Service functions               |                                                                                                    |
| Sensor monitor                  | Display of direct, uncorrected sensor signals                                                        |
| Current source                  | Current specifiable for output 1 and 2 (03.80 22.00 mA)                                              |
| Passcodes                       | Assigning passcodes for menu access                                                                  |
| Factory setting                 | Resetting all parameters to factory setting                                                          |
| TAN                             | Enabling optionally available additional functions                                                   |
|                                 |                                                                                                    |

| Data retention                  | Parameters, calibration data, logbook > 10 years (EEPROM)                        |  |  |
|---------------------------------|----------------------------------------------------------------------------------|--|--|
| Housing                         | l<br>Molded enclosure, glass fiber reinforced                                    |  |  |
| 2                               | Front unit material: PBT                                                         |  |  |
|                                 | Rear unit material: PC                                                           |  |  |
| Mounting                        | Wall, pipe/post or panel mounting                                                |  |  |
| Color                           | Grav BAL 7001                                                                    |  |  |
| Ingress protection              | IP66/IP67/TYPE 4X outdoor (with pressure compensation) when the device is closed |  |  |
| Flammability                    | UL 94 V-0 for external parts                                                     |  |  |
| Dimensions                      | 148 mm x 148 mm                                                                  |  |  |
| Control panel cutout            | 138 mm x 138 mm acc. to DIN 43 700                                               |  |  |
| Weight                          | approx. 1200 kg (1.6 kg incl. accessories and packaging)                         |  |  |
| Cable glands                    | 5 knockouts for M20 x 1.5 cable glands                                           |  |  |
|                                 | 2 of 5 knockouts for NPT ½" or rigid metallic conduit                            |  |  |
|                                 |                                                                                  |  |  |
| lerminals                       | $f_{\rm em}$ is also an effect of the interval $2$ $2$ $5$ $m m^2$               |  |  |
| Screw terminals                 | for single or stranded wires 0.2 2.5 mm <sup>2</sup>                             |  |  |
| lightening torque               | 0.5 0.6 Nm                                                                       |  |  |
| Wiring                          |                                                                                  |  |  |
| Stripping length                | Max. 7 mm                                                                        |  |  |
| Temperature resistance          | > 75 ℃ / 167 °F                                                                  |  |  |
|                                 |                                                                                  |  |  |
| Rated operating conditions      |                                                                                  |  |  |
|                                 | 3K5 according to EN 60/21-3-3                                                    |  |  |
| Location class                  | C1 according to EN 60654-1                                                       |  |  |
| Ambient temperature             | –20 65 °C / –4 149 °F                                                            |  |  |
| Relative humidity               | 5 95 %                                                                           |  |  |
| Supply voltage                  | 14 30 V                                                                          |  |  |
| Transport and storage           | I                                                                                |  |  |
| Transport / storage temperature | –30 70 °C / –22 158 °F                                                           |  |  |
| EMC                             |                                                                                  |  |  |
| Emitted interference            | Class A (industrial applications) <sup>4)</sup>                                  |  |  |
| Immunity to interference        | Industrial applications                                                          |  |  |
| ,                               |                                                                                  |  |  |
|                                 |                                                                                  |  |  |
|                                 |                                                                                  |  |  |

\*) User-defined 1) At rated operating conditions

2) ± 1 digit 3) Plus sensor error

4) This equipment is not designed for domestic use, and is unable to guarantee adequate protection of the radio reception in such environments.

# **Error Handling**

# Alarm condition:

- The display backlighting turns red
- The alarm icon 🚺 is displayed
- The complete measured-value display blinks
- "ERR xxx" is displayed in the lower menu line
- Press the [info] key to view a short error text:
- The error text appears in the lower menu line
- The main display reads "InFo".

## Parameter errors:

Configuration data such as current range, limit values, etc are checked during the input.

If they are out of range,

- "ERR xxx" is displayed for 3 sec,
- · the display backlighting flashes red,
- the respective maximum or minimum value is shown,
- input must be repeated.

If a faulty parameter arrives through the interface (HART),

- an error message will be displayed: "ERR 100...199"
- the faulty parameter can be localized by pressing the [info] key

## **Calibration errors:**

If errors occur during calibration,

• an error message will be displayed

# Sensoface:

If the Sensoface becomes sad,

- the display backlighting will turn magenta (purple)
- the cause can be seen by pressing the info key
- the calibration data can be seen in the Diagnostics menu

# **Error Messages**

| Error                                          | <b>Info text</b><br>(is displayed in case of fault<br>when the Info key is pressed) | Problem<br>Possible causes                                                                                                    |
|------------------------------------------------|-------------------------------------------------------------------------------------|----------------------------------------------------------------------------------------------------|
| ERR 10<br>(Channel A)<br>ERR 40<br>(Channel B) | CONDUCTANCE TOO HIGH                                                                | Conductance value<br>out of range: > 250 mS                                                                                                    |
| ERR 11<br>(Channel A)<br>ERR 41<br>(Channel B) | CONDUCTIVITY RANGE                                                                  | <b>Display range violation</b><br>Cond > 9999 μS/cm<br>< 0.1 kΩ cm                                                                                                    |
| ERR 13<br>(Channel A)<br>ERR 43<br>(Channel B) | TEMPERATURE RANGE                                                                   | <b>Temperature range limits exceeded</b><br>Connect the sensor, check the sensor<br>cable and replace if necessary, check<br>the sensor connection, adjust the<br>parameter settings. |
| ERR 15<br>(Channel A)<br>ERR 45<br>(Channel B) | SENSOCHECK                                                                          | <b>Sensocheck</b><br>Check the cable                                                                                                    |
| ERR 59                                         | INVALID CALCULATION                                                                 | pH value cannot be calculated.<br>Difference between the measured<br>conductivity values value is too large.                                                                          |
| ERR 60                                         | OUTPUT LOAD                                                                         | <b>Load error</b><br>Check the current loop, deactivate<br>unused current outputs.                                                                                                    |
| ERR 61                                         | OUTPUT 1 TOO LOW                                                                    | Output current 1 > 3.8 mA                                                                                                    |
| ERR 62                                         | OUTPUT 1 TOO HIGH                                                                   | Output current 1 > 20.5 mA                                                                                                    |
| ERR 63                                         | OUTPUT 2 TOO LOW                                                                    | Output current 2 > 3.8 mA                                                                                                    |
| ERR 64                                         | OUTPUT 2 TOO HIGH                                                                   | Output current 2 > 20.5 mA                                                                                                    |
| ERR 71                                         | I-INPUT                                                                             | Current input limit value                                                                                                    |
| ERR 72                                         | FLOW TOO LOW                                                                        | Flow too low                                                                                                    |
| ERR 73                                         | FLOW TOO HIGH                                                                       | Flow too high                                                                                                    |

# **Error Messages**

| Error   | <b>Info text</b><br>(is displayed in case of fault<br>when the Info key is pressed) | Problem<br>Possible causes                                                                                                    |
|---------|-------------------------------------------------------------------------------------|----------------------------------------------------------------------------------------------------|
| ERR 74  | CATION EXCHANGER INVALID<br>CALCULATION                                             | Flow too low or no flow:<br>Flow $\leq$ 4.00 l/h;<br>calculated pH value: < 7.5 or > 10.5;<br>conductivity values: B $\geq$ 3 x A                                                                  |
| ERR 95  | SYSTEM ERROR                                                                        | <b>System error</b><br>Restart required. If error still persists,<br>send in the device for repair.                                                                                                |
| ERR 96  | WRONG MODULE                                                                        | <b>Wrong module</b><br>Please have the module replaced at<br>the factory.                                                                                                    |
| ERR 97  | NO MODULE INSTALLED                                                                 | Supply voltage too low<br>or no module installed                                                                                                    |
| ERR 98  | CONFIGURATION ERROR                                                                 | Error in configuration<br>or calibration data<br>Memory error in device program<br>Configuration or calibration data<br>defective; completely reconfigure<br>and recalibrate the device.           |
| ERR 99  | DEVICE FAILURE                                                                      | <b>Error in factory settings</b><br>EEPROM or RAM defective<br>This error message only occurs in the<br>case of a total defect.<br>The device must be repaired and<br>recalibrated at the factory. |
| ERR 105 | INVALID SPAN I-INPUT                                                                | I-Input configuration error                                                                                                    |
| ERR 106 | INVALID CHANNEL SELECTION                                                           | Configuration error                                                                                                    |
| ERR 108 | OUT1 INVALID CORNER X/Y                                                             | OUT1 bilinear, wrong characteristic                                                                                                    |
| ERR 109 | OUT2 INVALID CORNER X/Y                                                             | OUT2 bilinear, wrong characteristic                                                                                                    |
| ERR 110 | CATION EXCHANGER CAPACITY                                                           | Capacity of ion exchanger used up – replace                                                                                                    |
| ERR 111 | WARNING CATION EXCHANGER<br>CAPACITY                                                | Capacity of ion exchanger almost used up – replace soon.                                                                                                    |

## Disposal

Local codes and regulations must be observed when disposing of the product.

## Returns

If required, send the product in a clean condition and securely packed to your local contact. See www.knick.de.

# Sensocheck and Sensoface

(Sensocheck must have been activated during configuration.)

The smiley in the display (Sensoface) alerts to sensor problems (defective sensor, defective cable, maintenance required). The permisible calibration ranges and the conditions for a friendly, neutral, or sad Sensoface are summarized in the following table. Additional icons refer to the error cause.

#### Note:

The worsening of a Sensoface criterion leads to the devaluation of the Sensoface indicator (Smiley becomes "sad"). An improvement of the Sensoface indicator can only take place after calibration or removal of the sensor defect.

#### Sensocheck

Continuously monitors the sensor polarization and the sensor cable capacitance. Critical values make the Sensoface "sad" and the corresponding icon blinks:

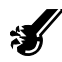

The Sensocheck message is also output as error message Err 15. The display backlighting turns red, output current 1 is set to 22 mA (when configured correspondingly).

Sensocheck can be switched off during configuration (then Sensoface is also disabled).

#### **Exception:**

After a calibration a smiley is always displayed for confirmation.

| Display | Problem                     | Status |                                                                                                    |
|---------|-----------------------------|--------|----------------------------------------------------------------------------------------------------|
| Ś       | Sensor defect               |        | Wrong or defective sensor, sig-<br>nificant polarization of sensor<br>or excessive cable capacitance<br>(see also error message Err 15). |
|         | Temperature                 | :      | Temperature outside<br>measuring ranges                                                                                                  |
| SLOPE   | Cell factor<br>channel A, B | :      | Cell factor < 0.005 cm <sup>-1</sup><br>or<br>cell factor > 1.9999 cm <sup>-1</sup>                                                      |

# **HART: Typical Applications**

### (SW-A001)

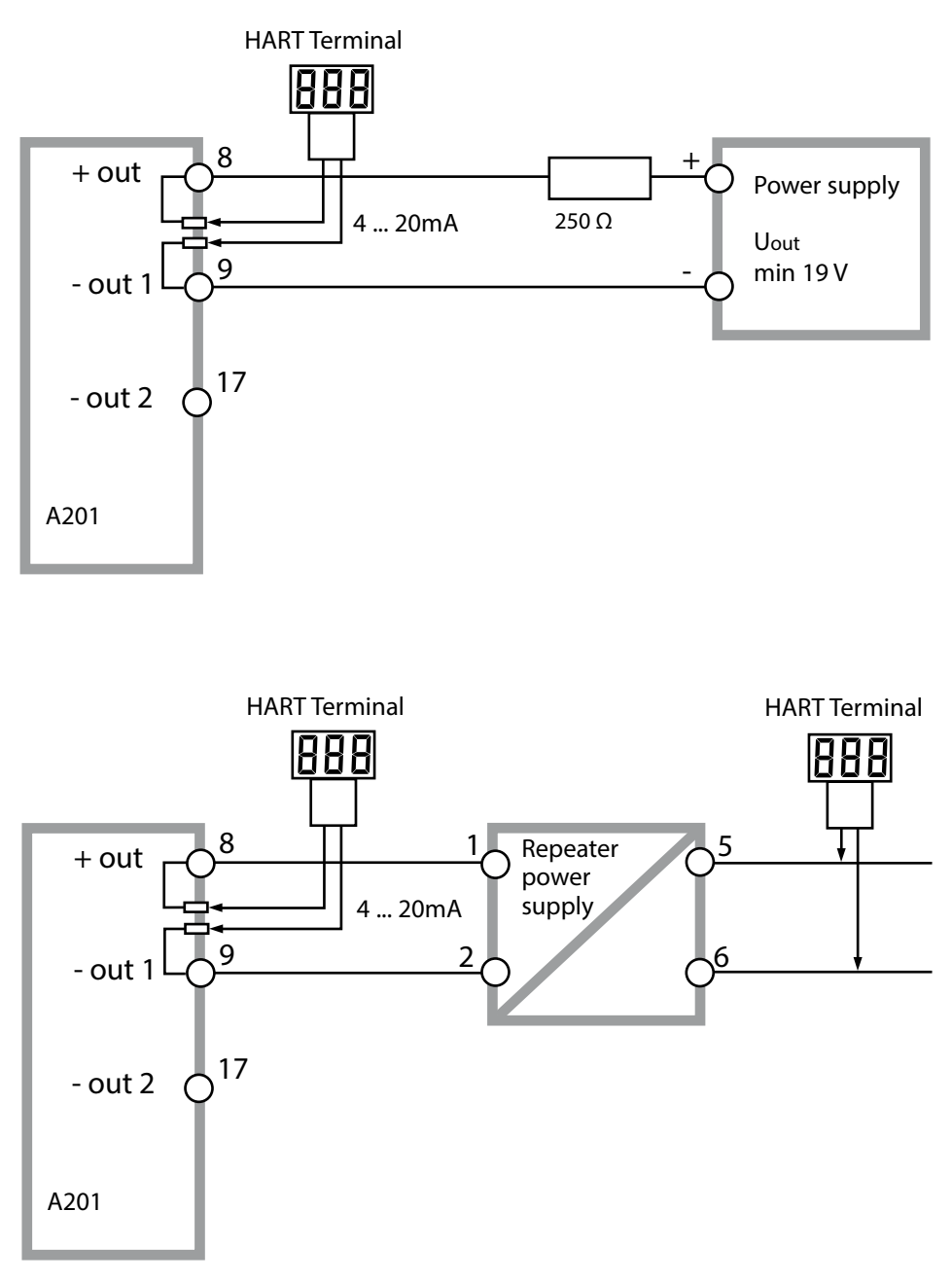

# Conformity with FDA 21 CFR Part 11

In their directive "Title 21 Code of Federal Regulations, 21 CFR Part 11, Electronic Records; Electronic Signatures" the American health agency FDA (Food and Drug Administration) regulates the production and processing of electronic documents for pharmaceutical development and production. This results in requirements for measuring devices used for corresponding applications. The following features ensure that the measuring devices of this Series meet the demands of FDA 21 CFR Part 11:

## **Electronic Signature – Passcodes**

Access to the device functions is regulated and limited by individually adjustable codes – "Passcodes" (see SERVICE). This prevents unauthorized modification of device settings or manipulation of the measurement results. Appropriate use of these passcodes makes them suitable as electronic signature.

## **Audit Trail**

Every (manual) change of device settings can be automatically documented. Each change is tagged with a "Configuration Change Flag", which can be interrogated and documented using HART communication. Altered device settings or parameters can also be retrieved and documented using HART communication.

### Extended logbook (TAN SW-A003)

Audit Trail also records function activations (CAL, CONFIG, SERVICE), some Sensoface messages (cal timer, wear, SIP, CIP) and opening of the enclosure.

# Index

### A

Access code assignment 76 Accessories 79 Activating an option 76 Adjustable ranges, current outputs 41 Adjustable ranges, relay contacts 41 Alarm 30 Alarm and HOLD messages 31 Alarm settings 60 Ambulance TAN 76 Assembly 11 Audit Trail 91 Audit Trail, diagnostics 72 Autorange 49

#### В

Backlighting 22 Bilinear curve 51

### C

Cable glands 15 Calculation of output parameters 46 Calculations (CALC) 34 Calibration 66 Calibration by input of cell factor 67 Calibration data 70 Calibration errors 84 Calibration, general 27 Cation exchanger, calculations 34 Cation exchanger replacement 75 Channel selection and display assignment (CC) 33 Commissioning 6 Configuration, alarm 60 Configuration (Cond-Cond) 37 Configuration (Cond-Cond), overview 37 Configuration, CONTROL input 58 Configuration, current output 1 48 Configuration, current output 2 56 Configuration, display backlighting 64 Configuration, general 27 Configuration, measuring point 64 Configuration, menu structure 32

Configuration, sensor 44 Configuration, time and date 62 Connection length for sensors, maximum (CC) 33 Connection to supply units 78 Consumption calculation of ion exchanger 34 Consumption calculation, reset 75 CONTROL, alarm settings 61 CONTROL, configuring the input 58 CONTROL input 31 Control inputs 9 Current input 31 Current outputs, adjustable ranges 41 Current start/end 49

### D

Data logger, explanation 9 Date and time (configuration) 62 Date and time (usage) 63 Date, display 68 Decommissioning 87 Device self-test 71 Device type, display 73 Diagnostics, calibration data 70 Diagnostics, device self-test 71 Diagnostics, general 27 Diagnostics, logbook 72 Diagnostics mode 69 Diagnostics, sensor monitor 72 Diagnostics, version 73 **Dimensions** 12 Display 22 Display colors 22 Display test 71 Disposal 87 Documentation: package contents 3 Dual conductivity measurement, calculations (CALC) 34 Dual conductivity measurement, pH value calculation 36

# Index

## Е

EEPROM test 71 Electrical installation 15 Electronic Signature 91 Enabling an option 76 Enclosure 12 Enclosure components 11 Entering values 24 Error handling 84 Error messages 85 Extended logbook, Audit Trail 91 Extended logbook, diagnostics 72

### F

FDA 21 CFR Part 11 91 FLASH test 71 FLOW 59 Flow measurement 58

#### Н

HART, typical applications 90 HOLD mode, description 29 HOLD mode, external activation 30 HOLD mode, manual activation 30 HOLD mode, output signal 29 HOLD mode, terminating 29 HOLD, output signal during HOLD 55

### I

Info text 85 Installation, notices 15 Intended use 6 Ion exchanger, calculations 34 Ion exchanger consumption, measured value display 68 Ion exchanger replacement 75 Ion exchanger replacement, measuring mode 68

#### Κ

Keypad 21

#### L

Level, flow measurement 59 LIMIT I-IN 31 Logbook, diagnostics 72

### Μ

Measurement, general 23 Measuring mode 68 Measuring point, arrangement (CC) 33 Measuring point (TAG) 65 Measuring range, configuration 46 Menu structure of configuration 32 Message via CONTROL input 31 Message via current input 31 Module test 71 Monitoring function of ion exchanger 41 Mounting options 8 Mounting plan 12

### 0

Operating modes 27 Operating mode, selection 24 Operating states 77 Option request 76 Option request, requirements 73 Options, overview 79 Order code 79 Output current curve 50 Output current, specify value 75 Output filter 52 Output signal during HOLD 29, 55 Overview 10 Overview, device properties 8

#### Ρ

Package contents 11 Package contents: documentation 3 Panel mounting 14 Parameter error 84 pH value calculation 36 Pipe mounting 13 Point of measurement, arrangement (CC) 33 Power supply units 78 Product line 79 Protective hood 13

#### Q

Quickstart guides 3

# Index

### R

RAM test 71 Rated operating conditions 83 Rating plates 16 Remaining capacity of ion exchanger 73 Reset to factory settings 76 Returns 87

### S

Safety 6 Safety guide 3 Selection menu 24 Sensocheck, configuration 61 Sensocheck, description 88 Sensoface, description 88 Sensoface, troubleshooting 84 Sensor connection 17 Sensor monitor, diagnostics 72 Sensor monitor (Service) 75 Serial number, display 73 Service 74 Service, factory setting 76 Service, general 27 Service, output current, specify value 75 Service, passcode assignment 76 Service passcode lost 76 Service, sensor monitor 75 Setting the passcodes 76 Signal colors 22 Signal outputs 9 Software/hardware version, display 73 Software version of HART interface, display 73 Specifications 80 Supplemental directives 2 Supply units 78

## Т

TAN input 76 TAN options, activation 76 TAN options, overview 79 Technical data 80 Terminal assignments 16 Test report 2.2 3 Time and date (configuration) 62 Time and date (usage) 63 Time averaging filter 53 Time, display 68 Transaction number (TAN) 76

### U

User interface 21

#### W

Weather protector 13 Wiring 17 Wiring examples 18 Wiring, power supply units 78

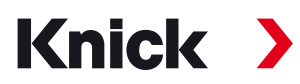

Knick Elektronische Messgeräte GmbH & Co. KG

#### Headquarters

Beuckestraße 22 • 14163 Berlin Germany Phone: +49 30 80191-0 Fax: +49 30 80191-200 info@knick.de www.knick.de

### **Local Contacts**

www.knick-international.com

Translation of the original instructions Copyright 2022 • Subject to change Version: 4 • This document was published on August 17, 2022. The latest documents are available for download on our website under the corresponding product description.

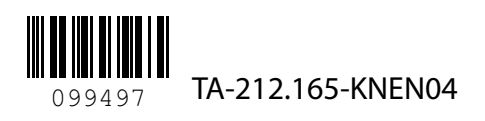